## 「つくばビジネスポータル」

# ご利用マニュアル

制定日 2024年9月26日

## 目次

- 1. ご利用にあたって
  - (1)利用対象者
  - (2) サービス一覧
  - (3)ご利用時間
  - (4)ユーザー情報
- 2. お申込み
  - (1)事前準備
  - (2)お申込み手続き
- 3. ログオン
  - (1)ログオン
  - (2)連携口座追加(初回ログオン時)
- 4. サービス一覧
  - (1)ダッシュボード
  - (2) 当行預金口座照会
  - (3) 他行預金口座照会
  - (4)メッセージ/お知らせ
  - (5)関連サイトリンク
- 5. 各種設定
  - (1) 他行預金口座の連携
  - (2) アカウント管理
  - (3)連携口座追加
  - (4) 解約申込
  - (5)パスワード再設定

#### 1. ご利用にあたって

(1)利用対象者

「つくばビジネスポータル(以下、本サービス)」は、当行にて法人向けインターネットバンキング 「つくばビジネス Net」(以下、「つくばビジネス Net」)を契約する法人または個人事業主のお 客さまを利用対象者とする Web サービスです。

(2)サービス一覧

本サービスでは、以下のサービスがご利用できます。

| サービスメニュー | 内容                                    |
|----------|---------------------------------------|
| ダッシュボード  | 本サービスのトップ画面です。預金残高やメッセージなどをまとめてご確認い   |
|          | ただけます。                                |
| 当行預金口座照会 | ご登録口座の残高および入出金の明細等をご照会いただけます。         |
| 他行預金口座照会 | 他行ご登録口座の残高および入出金の明細等をご照会いただけます。       |
| メッセージ    | 特定のお客さまへのメッセージを表示します。                 |
| お知らせ     | 本サービスを利用するすべてのお客さまへのお知らせを表示します。       |
| 関連サイト    | 筑波銀行の関連会社や筑波銀行の商品、サービスなどの情報を表示しま      |
|          | す。                                    |
| アカウント管理  | 本サービスの利用者の追加や利用者情報を編集いただけます。          |
| 連携口座追加   | 「つくばビジネス Net」にご登録済みの口座に限り、本サービスで利用する口 |
|          | 座としてご登録いただけます。                        |

(3)ご利用時間0:00 ~ 24:00 平日・土・日・祝日

- ・「つくばビジネス Net」の定期停止時間(日曜 AM0:00~AM6:00、月曜~土曜の AM0:00前後数分間)は、一部機能(当行預金残高照会等)が制限されます。
- ・ 上記以外にもシステムの更新・メンテナンス等により、サービスが休止となる場合があります。

(4)ユーザー情報

| 管理者ユーザー | アカウント管理権限をもつユーザーのことです。     |
|---------|----------------------------|
|         | 自身を含むすべてのユーザーを管理できます。      |
|         | アカウント管理権限のないユーザーのことです。     |
| 版ユーリー   | 管理者が指定した預金口座のみ閲覧することができます。 |

#### 2. お申込み

#### (1) 事前準備

お申込みの手続きの中で、「つくばビジネス Net」の契約者情報(諸契約番号等)を使用します。お手元に「つくばビジネス Net」の「ご利用カード」、「パスワードカード」をご用意ください。

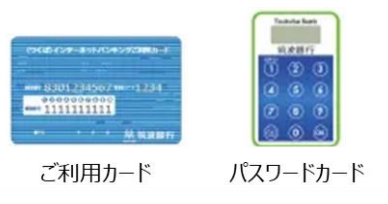

- (2)お申込み手続き
  - ① 筑波銀行ホームページ > 【つくばビジネスポータル(ご案内)】をクリックし、以下の 手順でお進みください。

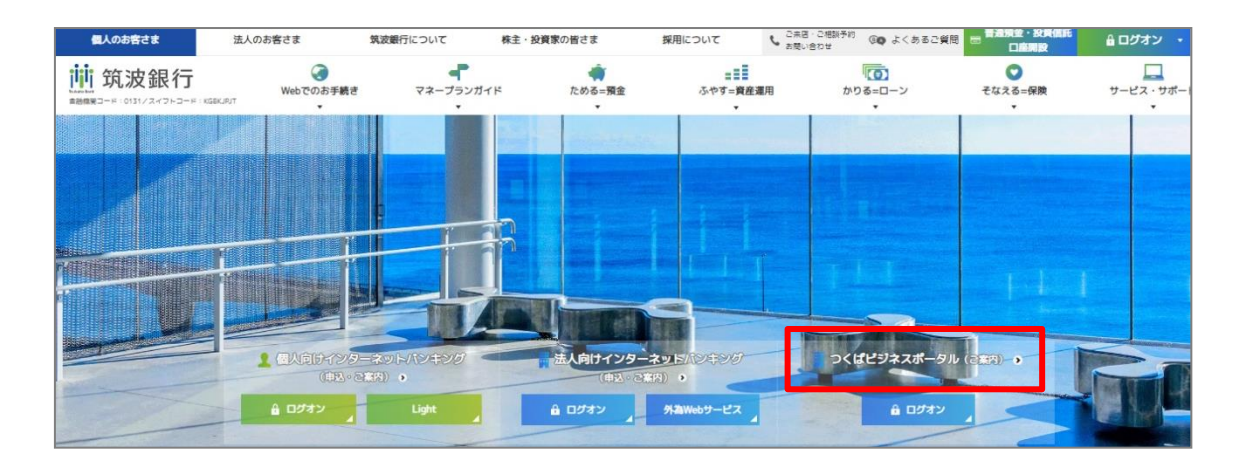

②【新規お申込み】をクリックしてください。

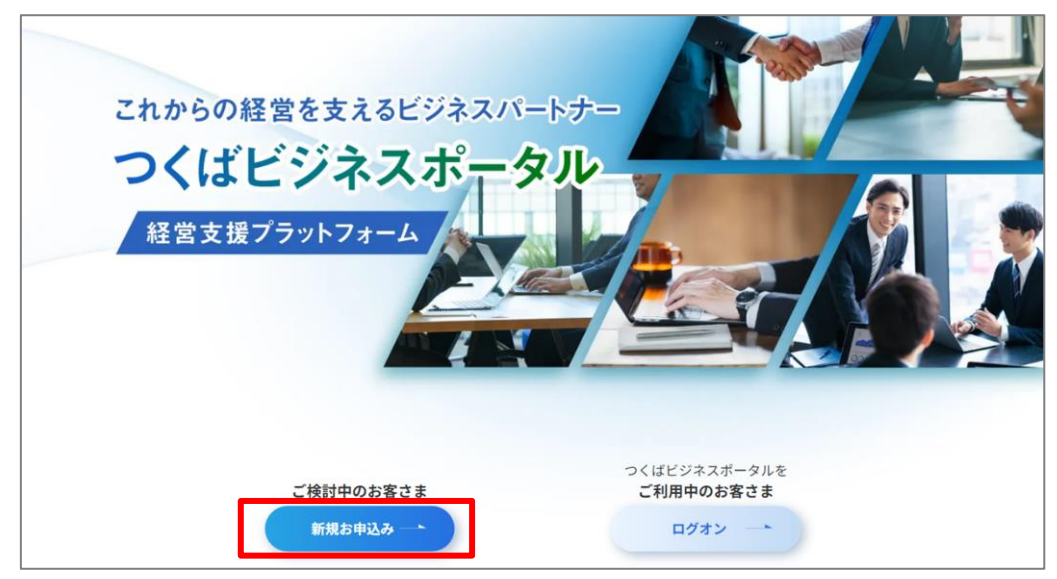

③ 本サービスの利用規定「つくばビジネスポータル利用規定」をご確認ください。個人事業主のお客さまは、個人情報の「利用目的」についてもご確認いただく必要がございます。
 同意いただけましたお客さまは、【□利用について同意する】を ✓ し、【申し込む】をクリックしてください。

| 1 ご利用規定                                                | 2 お客さま情報入力                                                             | 3 入力内容確認                                                               |
|--------------------------------------------------------|------------------------------------------------------------------------|------------------------------------------------------------------------|
| お申込みの前に以下の内容をご確認く                                      | ださい。                                                                   |                                                                        |
| つくばビジネスポータルをご利用いた                                      | だくには、「つくばビジネスポータル利用規定」について同意いただく。                                      | 必要がございます。                                                              |
| また個人事業主のお客さまについては                                      | 、個人情報の「利用目的」についても同意いただく必要がございます。                                       |                                                                        |
| クリックして内容をご確認ください。                                      |                                                                        |                                                                        |
| <ul> <li>「つくばビジネスポータル利</li> <li>個人情報の「利用目的」</li> </ul> | <u>刘用規定」</u>                                                           |                                                                        |
| ※ 当行にて、 法人向けインターネ                                      | ットバンキング「つくばビジネスNet」を契約する 法人および個人事                                      | 「業主の方がご利用いただけます。                                                       |
| ※ お申込みの手続きには、「つく」<br>お手元に、「つくばビジネスN                    | ばビジネスNet」の契約者情報(諸契約番号・管理者コード・管理者ロ<br>et」の「ご利用カード」、ワンタイムパスワード生成機「パスワード; | コグオンパスワード・管理者可変パスワード・ワンタイムパスワード)を使用します。<br><mark>カード」</mark> をご用意ください。 |
| ※ 本人認証に「API認証」を利用                                      | <b>书します。 日曜AM0:00〜月曜AM6:00の闇はAPI認証が利</b><br><b>図利</b> 用につい             | 用できず、お申込みが完結できません。<br>いて同意する                                           |
|                                                        | 庫し                                                                     | 込む                                                                     |

#### ④ お客さま情報を入力し、【確認】をクリックしてください。

| ✓ご利用規定                             | 2 お客さま情報入力 | 3 入力内容確認 ———————————————————————————————————— |                                         |
|------------------------------------|------------|-----------------------------------------------|-----------------------------------------|
| 必要事項をご入力のうえ、お申込ください。               |            |                                               |                                         |
| メールアドレス                            |            |                                               |                                         |
|                                    |            |                                               |                                         |
| 会社名(参集)                            |            |                                               |                                         |
| æ                                  |            |                                               |                                         |
| 個人事業主の方は氏名を入力してください<br>会社名力ナ (498) |            |                                               |                                         |
| 7                                  |            |                                               |                                         |
| カタカナで入力してください<br>区分 <b>65</b> 家    |            |                                               |                                         |
| ● 個人事業主 ○ 法人                       |            |                                               |                                         |
| 019707-8289(UCC/2201               |            |                                               | ▲ ● ● ● ● ● ● ● ● ● ● ● ● ● ● ● ● ● ● ● |

#### ⑤ 申込内容を確認し、【申込】(または【修正】)をクリックしてください。

| ✔ ご利用規定                  | ✔ お客さま情報入力                        | 3 入力内容確認 | 4 申込完了    |
|--------------------------|-----------------------------------|----------|-----------|
| まだ申込は完了してい<br>申込内容をお確かめの | \ません。<br>>上、下記「申込」ボタンをクリックしてください。 |          |           |
| x=117FUX                 |                                   |          |           |
| 会社名                      | 筑波テスト                             |          |           |
| 会社名力ナ                    | ックバテスト                            |          |           |
| 区分                       | 法人                                |          |           |
|                          |                                   |          | ← 修正 🌈 申込 |

⑥ 申込完了画面が表示されます。

| ✔ ご利用規定                         | ✔ お客さま情報入力            | ✔ 入力内容確認 | 4 申込完了 |
|---------------------------------|-----------------------|----------|--------|
| 申込が完了しました。<br>ご入力メールアドレスに初回登録のメ | ールをお送りしていますのでご確認ください。 |          |        |

## ⑦ ご登録いただきましたメールアドレスに「つくばビジネスポータル お申込み手続きのご案内」 をお送りいたします。メール本文の【URL】をクリックしてください。

| 筑波テスト 様                                                                                                    |
|----------------------------------------------------------------------------------------------------|
| いつも筑波銀行をご利用いただき、ありがとうございます。                                                                                                    |
| つくばビジネスボータルをお申込みいただき、ありがとうございます。<br>お手数ですが以下のURLより新規登録の手続きをお願いいたします。                                                                                                    |
| URL: <http: 62702d7473756b75626162616e6b2d334067656e65726<br="" api-fetch="" login="" portal="" tsukubabank-bportal-stg.gs8-web.com="">こ不明な点かこさいましたら、お問い合わせ窓口へこ連絡くたさい。</http:> |
|                                                                                                    |
| ※このメールは送信専用メールアドレスから送信されています。ご返信いただいてもお答えできませんのでご了承ください。<br>※このメールに心当たりがない場合は、お手数ですが上記お問い合わせ窓口までご連絡をお願いいたします。                                                                  |

#### ⑧「つくばビジネス Net」の契約者情報を使用した本人確認を行います。

【API 認証を始める】をクリックしてください。

| つくばビジネスポータル                           |  |
|---------------------------------------|--|
| こちらのボタンからAPI認証をお願いいたします。<br>API認証を始める |  |

| 前 筑波銀行          | 文字サイズ変更 小中 大 色変更 🔳 Ο Ο                                               |
|-----------------|----------------------------------------------------------------------|
| 「法」             | 、向けインターネットバンキング」つくばビジネスNet                                           |
|                 | ログオン                                                                 |
| 「契約者番号」、「管理者    | (利用者)コード」と「ログオンパスワード」を半角で入力し、「ログオン」ボタンを押してください。                      |
| 契約者番号(10桁)      |                                                                      |
| 管理者(利用者)コード(4桁) |                                                                      |
| ログオンパスワード (6桁)  | ✓ ソフトウェアキーボードを使用する<br>お客さまが安全にご利用いただくため、ソフトウェアキーボードを使用することをお勧めいたします。 |
|                 | ログオン                                                                 |

## ⑨「つくばビジネス Net」の契約者情報を入力し、【ログオン】をクリックしてください。

## ⑩ 可変パスワードを入力し、【次へ】をクリックしてください。

| ⅲ 筑波銀行                                                                   |                                                                                 |  |  |  |  |  |
|--------------------------------------------------------------------------|---------------------------------------------------------------------------------|--|--|--|--|--|
| 可変パスワードの入力(管理者用)                                                         | 可変パスワードの入力(管理者用)                                                                |  |  |  |  |  |
| お手元の「ご利用カード」を参照して、〇印が表示された部分(2箇所)の数<br>入力されましたら、「次へ」ボタンを押してください。<br>確認番号 | 字を順番に入力してください。                                                                  |  |  |  |  |  |
| 1 2 3 4 5 6 7 8 9 10                                                     | <ul> <li>ソフトウェアキーボードを使用する</li> <li>通常のキーボードから入力する場合は、チェックボックスのチェックをク</li> </ul> |  |  |  |  |  |
|                                                                          | リックしてはずした上で、直接指定部分(2箇所)を選択し、該当箇所の<br>パスワードを入力してください。                            |  |  |  |  |  |
| <b>可変パスワード</b> (2桁)                                                      | お客さまが安全にご利用いただくため、ソフトウェアキーボードを使用す<br>ることをお勧めいたします。                              |  |  |  |  |  |
|                                                                          |                                                                                 |  |  |  |  |  |
| *                                                                        | ۲ <b>۸</b>                                                                      |  |  |  |  |  |

| (11)     | ワンタイトパフロー | ドを入力し                                       | 【次へ】をクロック  | てください |
|----------|-----------|---------------------------------------------|------------|-------|
| <u>u</u> | ノノショムハヘノー | $T^{*} \mathcal{O} \mathcal{O} \mathcal{O}$ | レ人へしてフリックレ |       |

| ワンタイムパスワードの入力                                               |   |                                                                                                    |  |  |
|-------------------------------------------------------------|---|----------------------------------------------------------------------------------------------------|--|--|
| お手元のパスワード生成機「パスワードカード」の表面に表示されているワンタイムパスワード(数字6桁)を入力してください。 |   |                                                                                                    |  |  |
| <i>ワンタイム</i> パスワード                                          |   | Trututuba Bank       123456       123456       第波銀行       第次第7       (1)ボタンを押すと       画面に表示される       6桁の数字 |  |  |
|                                                             | 2 | 欠へ                                                                                                    |  |  |

「つくばビジネス Net A P I サービス利用規定」をご確認いただき、

| の外部サービス事業者がつく                                                                                        | ばビジネスNetの情報にアクセス許可を求めています。                                                                                                    |
|----------------------------------------------------------------------------------------------------|----------------------------------------------------------------------------------------------------|
| 部サービス事業者                                                                                             | 株式会社筑波銀行                                                                                                    |
| 部サービス名                                                                                               | つくばビジネスポータル                                                                                                    |
|                                                                                                    | 口座番号照会                                                                                                    |
| 申込みサービス                                                                                              | 口座残高照会                                                                                                    |
|                                                                                                    | 入出金明細照会                                                                                                    |
| <ol> <li>利用規定に基づき本サート</li> <li>前5項により生じた損害(</li> <li>関係規定の適用・準用</li> <li>A P I 利用規定および利用規</li> </ol> | こスが利用停止となった場合には、本APIサービスも利用停止となるものとします。<br>こついて、当行は責任を負いません。<br>とに定めのない事項については、当行関連諸規定等により取扱います。                                                                                                    |
| <ul> <li>         ・</li></ul>                                                                        | ≪平<br>はA P I 利用規定の内容を、契約者に事前に通知することなく何時でも任意に変更できるものとします。<br>セい取り扱うこととします。かかる変更内容は、ホームページ上等当行所定の方法により契約者に周知し<br>2約者に損害が生じた場合でも、当行は責任を負いません。                                                                                                    |
|                                                                                                    | The second second se<br>Second second second second second second second second second second second second second second second second second second second second second second second second second second second second second second second second second second second second second second second se<br>Second second second second second second second second second second second second second second second second second second second second second second second second second second second second second second second second second second sec |
|                                                                                                    | (2010年10月16日理                                                                                                    |
|                                                                                                    | (2010+10H10EM                                                                                                    |
|                                                                                                    | 図上1 事項に同意する                                                                                                    |
|                                                                                                    |                                                                                                    |

## 【□上記事項に同意する】を ✓ し、【利用申込】をクリックしてください。

- ③ ユーザー名、管理者パスワードを入力し、【登録】をクリックしてください。
  - ・ 管理者パスワードは、本サービスのログオン時に使用します。
  - ・ 第三者に知られたり盗まれたりしないよう契約者本人の責任において厳重に管理 してください。
  - ・ 生年月日、電話番号、連続番号など類推されやすい番号を使用しないでください。
  - ・ 他のサイトとの使い回しを避けてください。
  - ・ 当行から管理者パスワードをお聞きすることはございません。

| つくばビジネスポータル                                                                                                |
|----------------------------------------------------------------------------------------------------|
| 初回ログオン                                                                                                    |
| 登録する代表口座情報<br>本店営業部(001)<br>普通                                                                             |
| 管理者ユーザー ID(メールアドレス) <b>※ログオン時に使用</b>                                                                       |
| <mark>∅須</mark> ユーザー名 ※管理者のお名前を入力してください。                                                                   |
| 図 管理者パスワード ※ログオン時に使用                                                                                       |
| 設定するログオンパスワード<br>※10文字以上、半角英字(大文字/小文字)、半角英数字、記号の内、3つ以上を満た<br>す必要があります。使用できない文字:<、>、<、><br>終れ 管理者パスワード(再入力) |
| <b>⊘</b>                                                                                                   |
| 登録                                                                                                    |

(4) お申込み手続きは完了です。

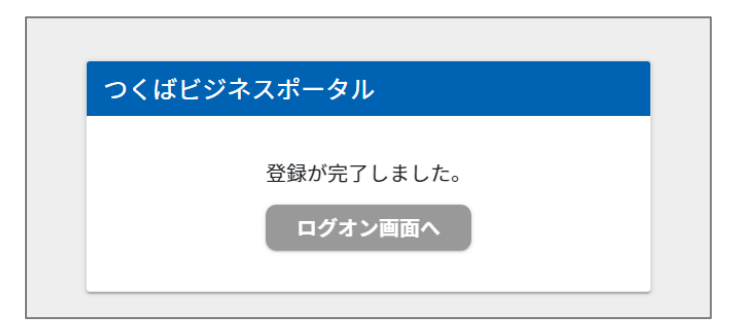

## <u>3. ログオン</u>

- (1)ログオン
  - ① 筑波銀行ホームページ > つくばビジネスポータル(ご案内)【ログオン】をクリックして ください。

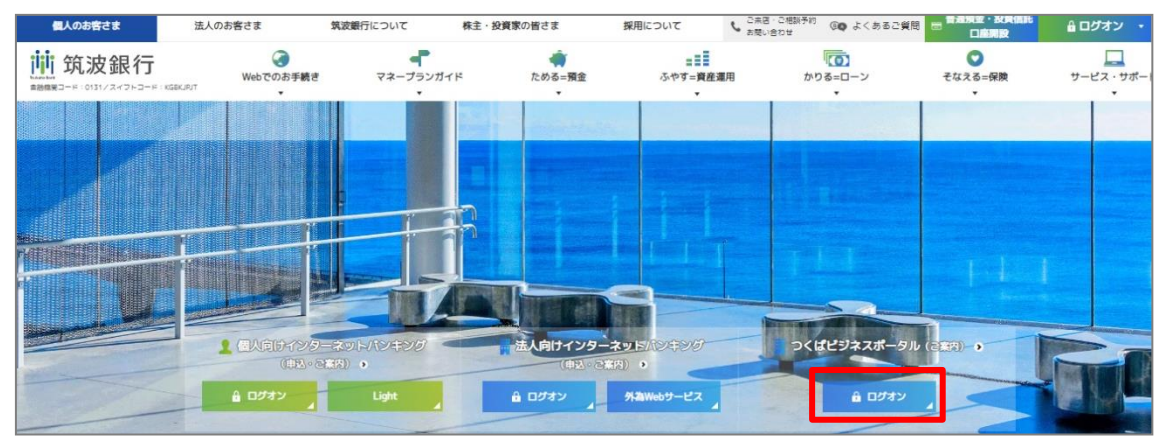

② ログオン ID(メールアドレス)、パスワードを入力し、【ログオン】をクリックしてください。

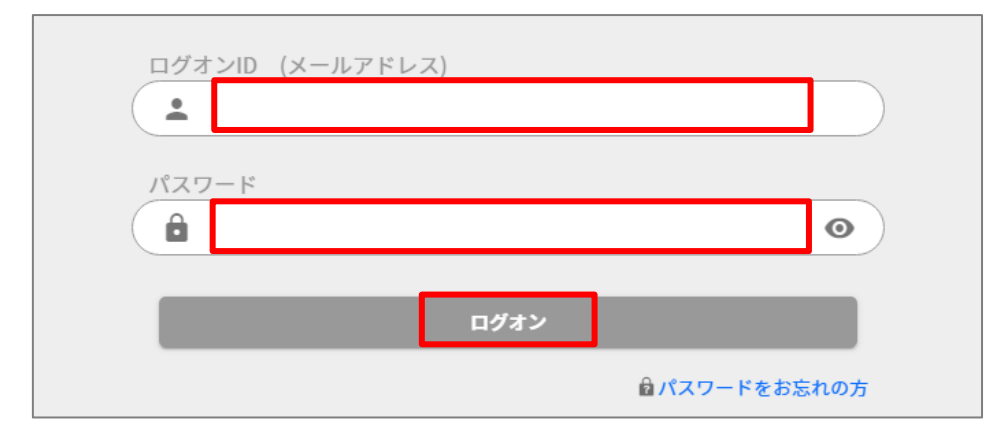

- (2)連携口座追加(初回ログオン時)
  - ① 初回ログオン時に限り、ログオン後、連携口座追加画面が表示されます。
    - 【+API連携可能口座を取得】をクリックしてください。

| ダッシュボード > 連携口座追加                                                                                          |      |
|----------------------------------------------------------------------------------------------------|------|
| ■ 連携口座追加                                                                                                  |      |
|                                                                                                    |      |
| 連携可能口座<br>つくばビジネスNetに登録済みの口座を連携することができます。<br>「+API連携可能口座を取得」をクリックし、連携したい口座を選択・登録してください。<br>+ API連携可能口座を取得 |      |
|                                                                                                    | ✔ 登録 |

② 「つくばビジネス Net」に登録済みの口座が表示されます。本サービスで利用したい口座
 を ✓ し、【登録】をクリックしてください。なお、管理者ユーザーであれば連携口座の
 追加はいつでも可能です。

| 連携可能<br>つくばビ<br>「+API連<br>+ API返 | 口座<br>ジネスNetに登録<br>携可能口座を取得<br>専携可能口座を取得 | 済みの口座を連携するこ<br>〕をクリックし、連携し<br>得 | とができます。<br>したい口座を選択・登録し | <i>、</i> てください。 |                 |
|----------------------------------|------------------------------------------|---------------------------------|-------------------------|-----------------|-----------------|
|                                  | 店番                                       | 店名                              | 科目                      | 口座番号            | 口座名義人           |
|                                  | 003                                      | 日立支店                            | 当座                      |                 |                 |
|                                  | 101                                      | 水戸営業部                           | カードローン                  |                 |                 |
|                                  |                                          |                                 |                         | 表示件数 10 🗸       | 2件中1から2まで表示 〈 〉 |

#### ③ 選択した口座が本サービスの利用口座に登録されます。

|   | + API | 連携可能口層 | を取得  |        |            |           |             |
|---|-------|--------|------|--------|------------|-----------|-------------|
|   |       | 店番     | 店名   | 科目     | 口座番号       | 口座名義人     |             |
|   |       |        |      | 連携可能な口 | コ座が存在しません。 |           |             |
|   |       |        |      |        |            | 表示件数 10 🖌 | < ><br>/ 登録 |
|   | 連携登録  | 済口座    |      |        |            |           |             |
|   | 店番    | 店      | 名    | 科目     | 口座番号       | 口座名義人     |             |
| _ | 001   | *      | 店営業部 | 普通預金   |            |           |             |
| Γ | 003   | B      | 立支店  | 当座預金   |            |           |             |
| L | 101   | 水      | 不同的  | カードローン |            |           |             |
|   |       |        |      |        |            |           | 登録口座数:3件    |

#### 4. サービス一覧

(1)ダッシュボード

本サービスのトップ画面です。預金残高やメッセージなどをまとめてご確認いただけます。

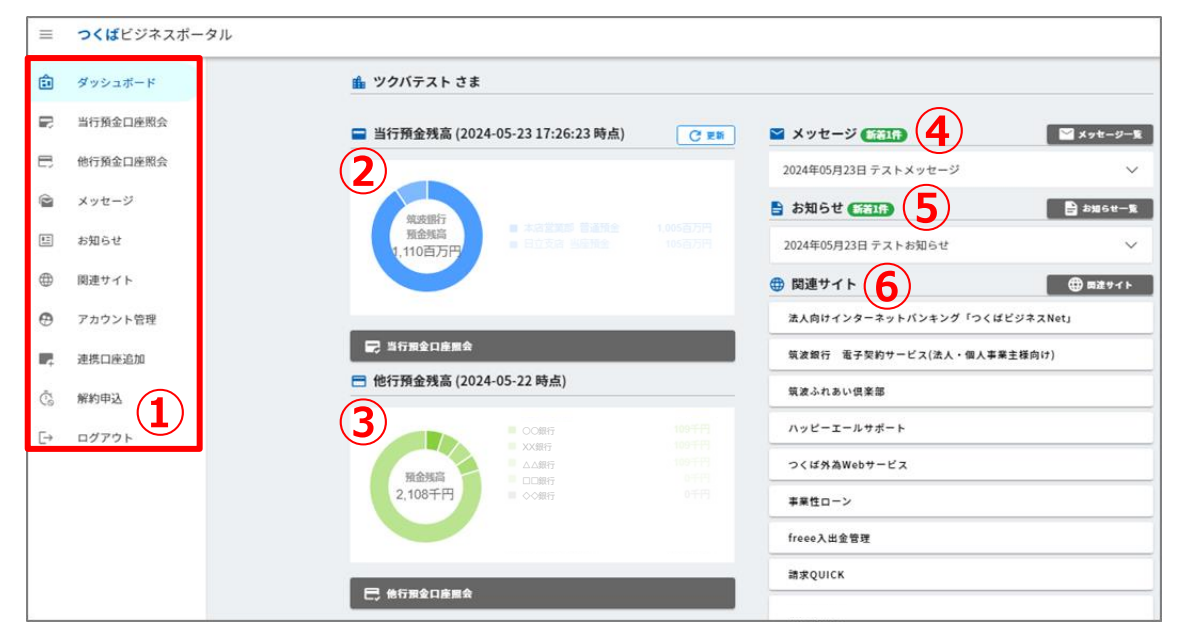

① メニューバー ご利用可能なサービスが表示されます。

管理者ユーザーと一般ユーザーで利用可能なサービスが異なります。

| ご利用可能サービス | 管理者ユーザー | 一般ユーザー           |
|-----------|---------|------------------|
| ダッシュボード   | 0       | 0                |
| 当行預金口座照会  | 0       | 0                |
| 他行預金口座照会  | 0       | 〇<br>(他行口座連携を除く) |
| メッセージ     | 0       | 0                |
| お知らせ      | 0       | 0                |
| 関連サイト     | 0       | 0                |
| アカウント管理   | 0       | ×                |
| 連携口座追加    | 0       | ×                |
| 解約申込      | 0       | ×                |
| ログアウト     | 0       | 0                |

② 当行の預金残高が表示されます

③ 他行の預金残高が表示されます。

- ④ 新着(未読)のメッセージが表示されます。
- ⑤ 新着(未読)のお知らせが表示されます。
- ⑥ 当行が提供する他の Web サービス等のリンクボタンが表示されます。
- (2) 当行預金口座照会
  - ・リアルタイムの当行預金口座情報を表示されます。
  - ・ 対象科目は、「普通預金」、「当座預金」、「カードローン」の3種類です。
  - ・照会期間は最大25か月間です。

#### ① 口座別残高

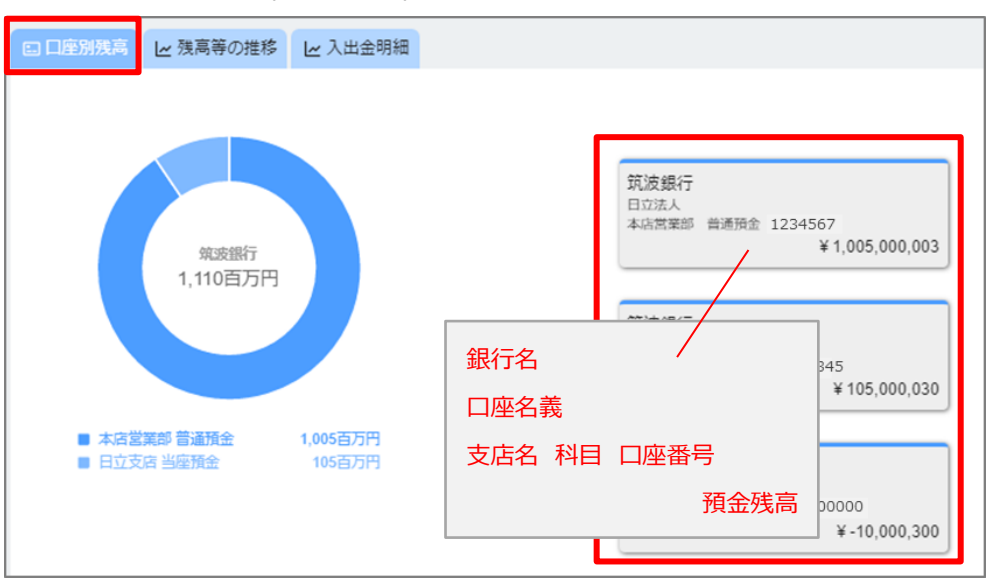

口座別に口座情報、残高情報が表示されます。

- ② 残高等の推移
  - ・照会期間中の「預金残高」「入金」「出金」「収支」の情報が表示されます。
  - ・ ぞれぞれの情報は合算で表示されます。ただし、カードローンの口座情報は

| 含まれません。                       |                                                                                                    |
|-------------------------------|----------------------------------------------------------------------------------------------------|
| 国口座別残高 レ 残高等の推移 レ 入出金         | 明細                                                                                                    |
| A FILEWING E AND OLIVE E 1144 | 預金規算     入金     此金     収支       1023年05月 □     2024年05月 □     1023年05月 □     1023年05月 □       500877/17     参照したいタブをクリック     照会明間を選択       400877/17 |
| ※カードローンの残高は、預金残高の合計           | (円グラフ)および預金残高、入金、出金、収支には含まれません。                                                                                                    |

#### ③ 入出金明細

- ・ 口座ごとに入出金明細が表示されます。
- ・明細ごとに最大 20 文字のメモを残すことができます。

| 検索条件       |                |                             |        | (1           |                  |
|------------|----------------|-----------------------------|--------|--------------|------------------|
| 【水戸営業部】    | カードローン 1000000 | テストロ座                       |        |              |                  |
| 期間         |                | <sub>腹はできません。</sub><br>間を選択 |        |              | 3 検索をクリック        |
| 検索結果       |                |                             |        |              | #P込み機索 (4)、メモを入力 |
| 取引日        | 摘要             | お引き出し額                      | お預け入れ類 | 差引残高         | 通帳メモ             |
| 2024-05-03 | PBカ. ヒタチホウシ    | ¥4,000,000                  |        | ¥-10,000,300 | ▶ メモを書く(最大20文字)  |

- (3) 他行預金口座照会
  - ・前日までに freee 入出金管理※に連携された他行預金口座情報が表示されます。
  - ・ 対象科目は、「普通預金」、「当座預金」、「貯蓄預金」、「その他」の4種類です。
  - ・ 照会機関は最大 60 か月です。
  - ※ 他行預金口座照会を利用するには、「freee 入出金管理」の利用登録 および「freee 入出金管理」上で連携口座の登録が必要です。 詳細は、後述 5. 各種設定(1) 他行預金口座の連携 をご確認ください。
  - ※ 直近の他行預金口座の情報は、他行預金口座照会画面の【freee 入出金管理 で口座情報を確認する】をクリックし、「freee 入出金管理」上でご確認ください。
  - ① 金融機関·口座別残高
    - ・ 金融機関・口座別に口座情報、残高情報が表示されます。
    - ・ 口座情報は、連携した銀行が提供されるデータに依存します。支店名が表示されない
       場合や、普通預金口座の科目がその他と表示されることもあります。

| 口座別残高 残高        | 等の推移 入出                       | 金明細                                        |                                                                       |                        |
|-----------------|-------------------------------|--------------------------------------------|-----------------------------------------------------------------------|------------------------|
| 他行口磨<br>327,300 | 5<br>円                        | <b>銀行</b><br>テスト タロウ<br>営業本部 普通預金 10000001 |                                                                       | 全 10000011<br>¥109,100 |
| ■ 銀行<br>銀行      | <u>109,100 円</u><br>109,100 円 | <b>銀行</b><br>テスト タロウ<br>営業本部 普通預金 10000021 | <ul> <li>銀行名</li> <li>□座名義</li> <li>¥109</li> <li>支店名 科目 [</li> </ul> | □座番号 0                 |
|                 | 109,100 円<br>0 円              |                                            |                                                                       | 預金残高                   |

- ② 残高等の推移
  - ・照会期間中の「預金残高」「入金」「出金」「収支」の情報が表示されます。
  - ・ それぞれの情報は、合算または金融機関別に表示することができます。

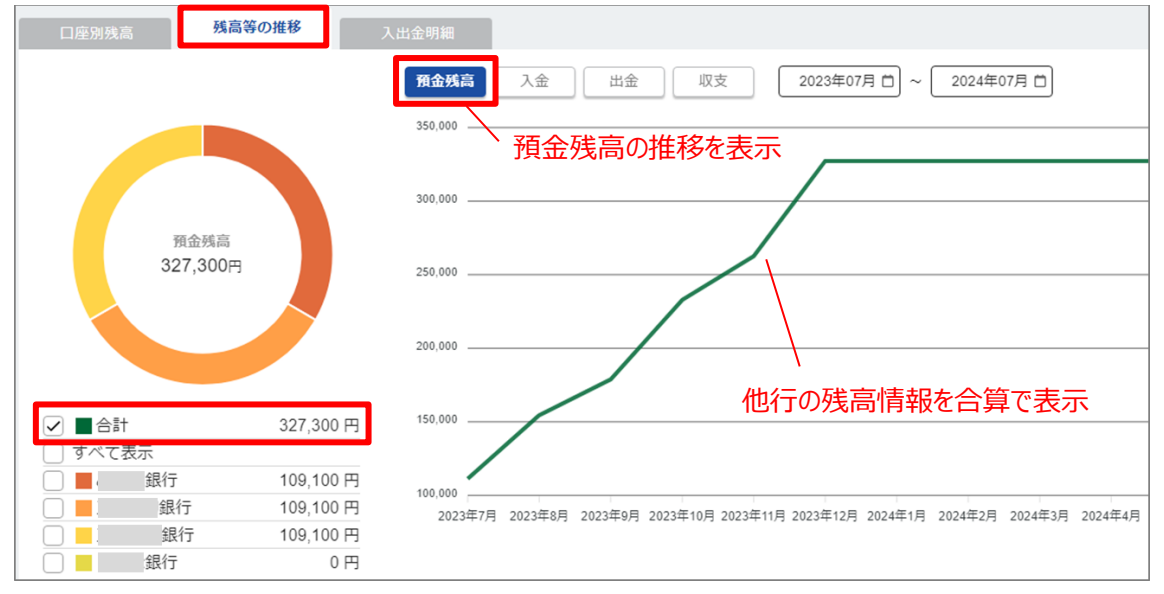

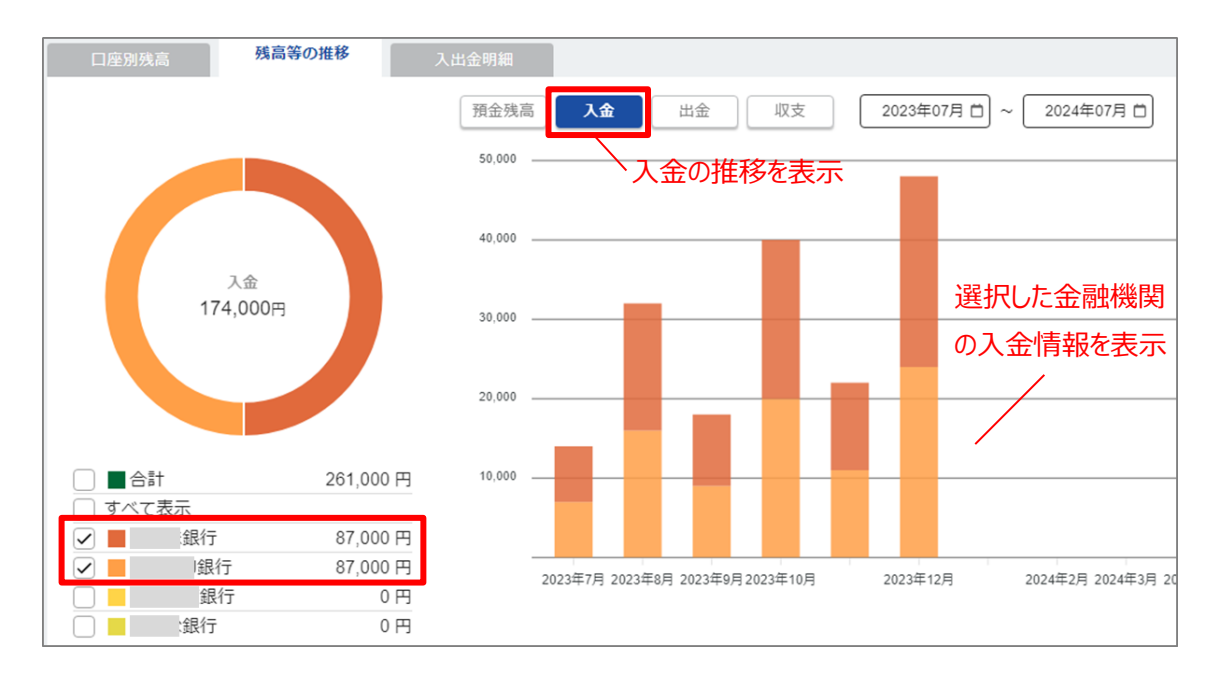

#### ③入出金明細

- ・ 金融機関・口座別に入出金明細が表示されます。
- ・明細ごとに最大 20 文字のメモを残すことができます。

| 検索条件                                                                       |                   |                              |        | ^                         |
|----------------------------------------------------------------------------|-------------------|------------------------------|--------|---------------------------|
| ロ座選択                                                                       | 《業本部】普通預金 1000000 | 01テスト タロウ                    |        | ~ )<br>~ )                |
| 期間<br>〇 前日                                                                 | ]                 |                              |        | <ol> <li>口座を選択</li> </ol> |
| <ul> <li>(月内)日付範囲持</li> <li>年月指定</li> <li>対象年月</li> <li>2012.02</li> </ul> |                   | areままん。<br><mark>引を選択</mark> |        | 3 検索をクリック                 |
| 2023-03                                                                    |                   |                              |        | Q                         |
| 検索結果                                                                       |                   |                              |        | 4 火モを入力<br><sup> </sup>   |
| 起算日                                                                        | 摘要                | お引き出し額                       | お預け入れ額 | 差引残高 通帳メモ                 |
| 2023-03-01                                                                 | テスト8              | ¥300                         |        | ¥8,300 🔺 メモを書く(最大20文字)    |

- (4) メッセージ/お知らせ
  - ① メッセージ
    - ・ 筑波銀行からお客さまへの個別のメッセージをお届けいたします。
    - ・ メッセージは受信専用であり、返信はできません。
    - ・サイドメニューの【メッセージ】、またはダッシュボード画面の【メッセージ一覧】をクリックする
       と、受信メッセージが一覧で表示されます。

| Ê        | ダッシュボード  | テストカブシキガイシャ さま                                                    |
|----------|----------|-------------------------------------------------------------------|
| B        | 当行預金口座照会 | □ 当行預金残高 (2024-07-05 17:19:31 時点) C 夏新 ☑ メッセージ (新潟10件) ☑ メッセージ- 五 |
|          | 他行預金口座照会 | 2023年11月01日 Asample7                                              |
|          | メッセージ    |                                                                   |
| ¢        | お知らせ     | 2023年11月01日 Asample6                                              |
|          | 関連サイト    |                                                                   |
| 0        | アカウント管理  | 0,000±/3+9                                                        |
| Þ        | 連携口座追加   | お知らせはありません                                                        |
|          |          |                                                                   |
| <b>A</b> | ダッシュボード  | <b>ダッシュボード</b> → メッセージ                                            |
|          | 当行預金口座照会 |                                                                   |
|          | 他行預金口座照会 | ▲ 2024年05月01日 テスト メール送信                                           |
|          | メッセージ    | ▲ 2023年11月01日 Asample10                                           |

- ② お知らせ
  - ・ 本サービスの利用者全員に筑波銀行からのお知らせをお届けいたします。
  - ・ お知らせは受信専用であり、返信はできません。
  - ・サイドメニューの【お知らせ】、またはダッシュボード画面の【お知らせ一覧】をクリックすると、
     受信したお知らせが一覧で表示されます。

| â | ダッシュボード  | テストカブシキガイシャ さま                                                                                                    |
|---|----------|----------------------------------------------------------------------------------------------------|
| Ð | 当行預金口座照会 | □ 当行預金残高 (2024-07-05 17:49:31 時点) C 東新 ☑ メッセージ (新名9件) ☑ メッセージー覧                                                                                                   |
|   | 他行預金口座照会 | 2023年11月01日 Asample6 ~ ~                                                                                                    |
|   | メッセージ    |                                                                                                    |
| ¢ | お知らせ     | 2023#11H01El Asample5                                                                                                    |
|   | 関連サイト    | NUCRENT<br>預金減高         本店営業部 普通預金         10,005 百万円         2023年11月01日 Asample4         ✓           10,010百万円         本店営業部 当座預金         5 百万円 <t< th=""></t<> |
| Θ | アカウント管理  | ↓ お知らせ                                                                                                    |
|   | 連携口座追加   | お知らせはありません                                                                                                    |
|   |          |                                                                                                    |
| Ê | ダッシュボード  | <b>ダッシュボード</b> > お知らせ                                                                                                    |
| B | 当行預金口座照会 | ① お知らせ                                                                                                    |
| B | 他行預金口座照会 | 〒 2024年07月05日 キャンペーンのご案内                                                                                                    |
|   |          |                                                                                                    |
| Ê | ダッシュボード  | ダッシュボード > お知らせ                                                                                                    |
| B | 当行預金口座照会 |                                                                                                    |
|   | 他行預金口座照会 | キャンペーンのご案内                                                                                                    |
|   | メッセージ    | 2024年07月05日<br>キャンペーンのご案内です。<br>リンクをクリックすると、                                                                                                    |
| ۵ | お知らせ     | <sup>21日にリンクをクリック買います。</sup> 対象の Web ページに遷移                                                                                                    |
| • | 関連サイト    | © R5                                                                                                    |

- (5)関連サイトリンク
  - ・ 筑波銀行が提供または推奨するサービスの関連サイトへのリンクを掲載しています。
  - ※ リンク先のサービスを利用する場合は、サービス毎に別途ご契約が必要です。

※ リンク先のサービスにログオンするには、それぞれ ID、パスワード等が必要です。

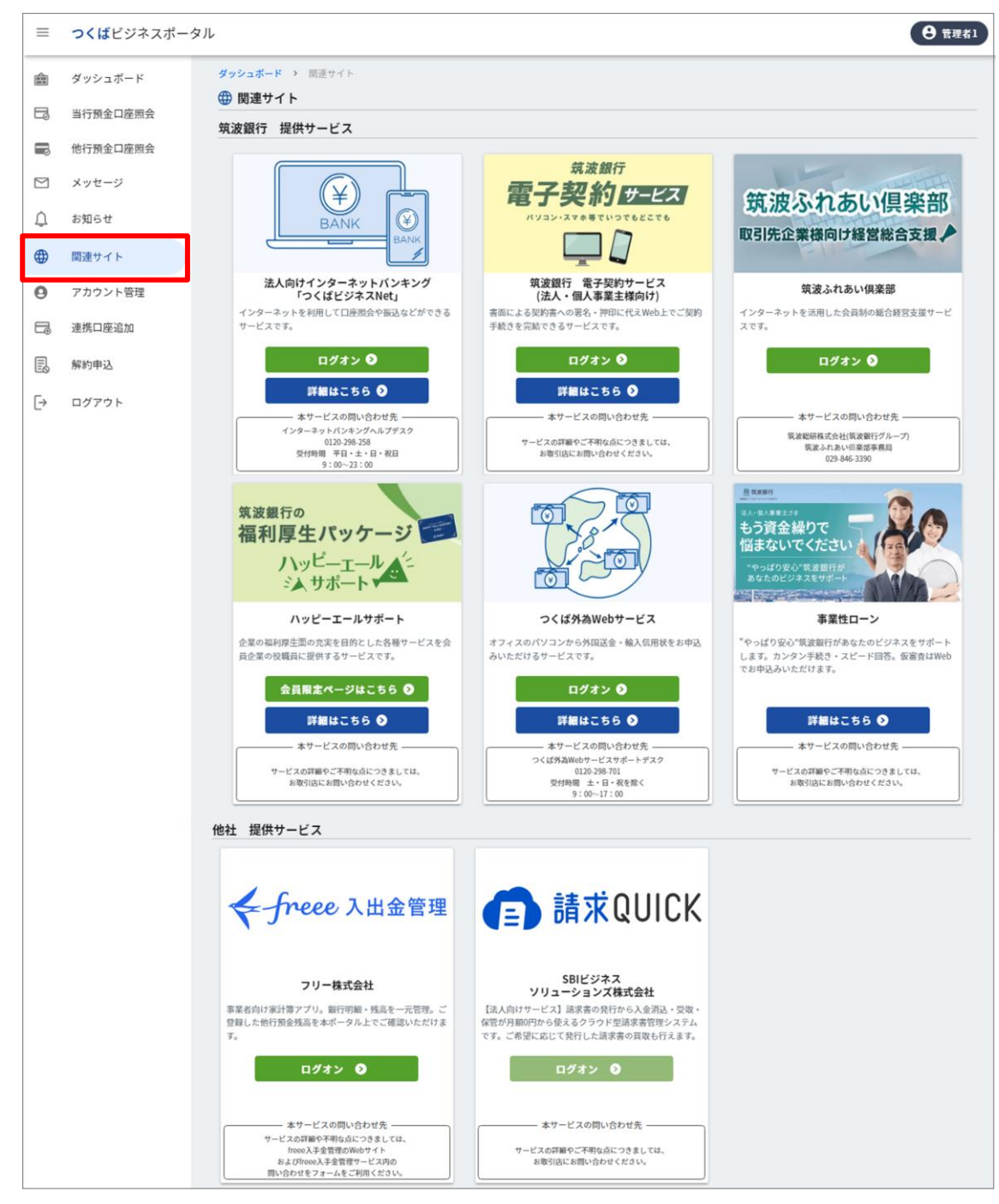

- 5. <u>各種設定</u> ※管理者ユーザーのみが利用できる機能
  - (1) 他行預金口座の連携

他行預金口座照会を利用するには、以下のお手続きが必要です。

#### ① freee 入金管理の登録

・ ダッシュボードの 【他行預金残高を連携する】 をクリックしてください。

| =  | Ξ つくばビジネスポータル |                                                                   |                                |  |  |  |
|----|---------------|-------------------------------------------------------------------|--------------------------------|--|--|--|
| ٦  | ダッシュボード       | 對行預金口座開会                                                          | 筑波銀行関連リンク sampling demo        |  |  |  |
| R  | 当行預金口座照会      |                                                                   | ▶ freee入出金管理                   |  |  |  |
| Ę  | 他行預金口座照会      |                                                                   |                                |  |  |  |
|    | メッセージ         | 他行預金残高                                                            |                                |  |  |  |
| E  | お知らせ          | を連携する                                                             |                                |  |  |  |
| •  | 関連サイト         |                                                                   |                                |  |  |  |
| Ø  | アカウント管理       | 已 他行預金口座開会                                                        |                                |  |  |  |
| ¢. | 連携口座追加        |                                                                   |                                |  |  |  |
| Ō  | 解約申込          | つくばビジネスポータルから他行口座連携<br>を行うことで、ポータルから他金融機関で<br>お持ちの口座の残高照会・入出金明細照会 | Windows のライセンス認証               |  |  |  |
| [→ | ログアウト         | ができるようになります。                                                      | 設定を開き、Windowsのライセンス認証を行ってください。 |  |  |  |

- ・「ご利用にあたっての条件・注意事項等」をよくご確認してください。
- ・ 必要事項を入力のうえ、【他行預金口座連携を申し込む】をクリックしてください。

| ッシュポード > | 他行發全口应速堆                                                                                                    |  |  |
|----------|----------------------------------------------------------------------------------------------------|--|--|
|          |                                                                                                    |  |  |
| 1121丁項亚口 | <b>生建伤</b>                                                                                                    |  |  |
|          | <ul> <li>他行預金口座連携とは</li> <li>つくばビジネスボータル上で筑波銀行以外の金融機関の預金残高・入出金明細をまとめて確認できる機能です。</li> <li>各金融機関のインターネットバンキングにログオンすることなく、複数の金融機関の預金残高や入出金明細を確認できるため、業務の効率化に貢献します。</li> </ul> |  |  |
|          | ● こ利用にあたっては、freee株式会社のアカウント作成が必要になります。<br>──                                                                                                    |  |  |
|          | 申し込み方法<br>STEP1 ページ下部記載のご利用にあたっての条件・注意事項等をご確認ください。                                                                                                    |  |  |
|          | STEP2 お申込みフォームに必要事項を入力のうえ、「他行預金口座連携を申し込む」ボタンを<br>クリックしてください。<br>入力内容確認後、freee株式会社が提供する「freee入出金管理」のサイトに遷移します。                                                              |  |  |
|          | STEP3 freee株式会社が提供する「freee入出金管理」のサイト上でアカウントの作成、<br>連携する預金口座を登録してください。<br>※筑波銀行の預金口座の登録は不要です。                                                                               |  |  |
|          | STEP4 他行預金口座連携完了。<br>※連携完了の翌日から口座情報が反映されます。                                                                                                    |  |  |
|          | 他行預金口座連携お申し込みフォーム                                                                                                    |  |  |
|          | 代表メールアドレス 🔞                                                                                                    |  |  |
|          |                                                                                                    |  |  |
|          |                                                                                                    |  |  |
|          | 事業所通知 (四)                                                                                                    |  |  |
|          | 事業所種別 (2021)                                                                                                    |  |  |
|          | ◎ 法人 ○ 個人事業主                                                                                                    |  |  |
|          | 事業所名                                                                                                    |  |  |
|          |                                                                                                    |  |  |
|          | 筑波テスト                                                                                                    |  |  |
|          | 他行預金口座連携を申し込む<br>※入力内容の確認へ進みます                                                                                                    |  |  |
| _        | ログオン                                                                                                    |  |  |
| <u> </u> | ご利用にあたっての条件・注意事項等                                                                                                    |  |  |
|          | 本機能をご利用いただくためには、以下のすべての条件を満たす必要があります。<br>(1) freee株式会社の提供する「freee入出金管理」に利用登録し、各規程・特約に同意していること<br>(2) freee株式会社の提携金融機関が定める利用者要件を満たしていること                                    |  |  |
|          | ご注意事項                                                                                                    |  |  |
|          | <ul> <li>本機能は、つくばビジネスポータルの会員のみご利用いただけるサービスとなります。</li> </ul>                                                                                                    |  |  |
|          | <ul> <li>ご利用にあたっては、あらかじめfreee株式会社が提供する「freee入出金管理」の利用登録をする必要がございます。</li> </ul>                                                                                             |  |  |
|          | <ul> <li>口座情報を表示することができる金融機関は、freee株式会社の提携金融機関に限ります。また、freee株式会社の提携金融機関が定めるAPI連携サービスの利用者要件(インターネットバンキングのご契約があること等)を<br/>満たす必要がございます。</li> </ul>                            |  |  |
|          | <ul> <li>本機能で表示される口座情報は前日18時ごろまでのお取引を反映したものです。最新の情報はfreee入出金管理<br/>サービスでご確認ください。</li> <li>キャース中央知知が1代生たい口座の提合、つくげビジュフポータルトに表示できたいことがきります。</li> </ul>                       |  |  |
|          | あた、八山亚労興ルエロもない中庄の物口、ノトはヒンキスホータルエになかてきないことがめります。                                                                                                    |  |  |

- ・ 入力内容を確認し、【他行預金口座連携を申し込む】をクリックしてください。
- ・ クリック後、フリー株式会社の運営する Web ページに遷移します。

| <b>ダッシュボード →</b> 他行口座連携 |                                                   |                                                          |  |  |
|-------------------------|---------------------------------------------------|----------------------------------------------------------|--|--|
| 血 他行口座連携                |                                                   |                                                          |  |  |
|                         |                                                   | 入力内容確認                                                   |  |  |
|                         | 代表メールアドレス                                         |                                                          |  |  |
|                         | 事業所種別                                             | 法人                                                       |  |  |
|                         | 事業所名                                              | 筑波テスト                                                    |  |  |
|                         | freee入出金管理上で連携口座の登録が<br>登録方法詳細は、「 <u>つくばビジネスポ</u> | 完了した翌日から、他行預金口座情報が表示されます。<br><u>ータル利用マニュアル</u> 」をご覧ください。 |  |  |
|                         | 入力画面へ戻る                                           | 他行口座連携を申し込む<br>※freee入出金管理の登録へ進みます                       |  |  |

・ 利用規約をご確認のうえ、【同意して新規登録】をクリックしてください。

| ✓-freee 入出金管理                                                          |  |  |  |
|------------------------------------------------------------------------|--|--|--|
| 筑波銀行様に登録済みの情報をfreee入出金管理に登録します                                         |  |  |  |
|                                                                        |  |  |  |
|                                                                        |  |  |  |
|                                                                        |  |  |  |
|                                                                        |  |  |  |
|                                                                        |  |  |  |
|                                                                        |  |  |  |
|                                                                        |  |  |  |
| 同意して新規置録ポタンを押すことで上記の規約に同意したものとみなします<br>試測銀行様でご利用中のメールプドレスに招換メールが完璧されます |  |  |  |
| 同意して新規登録                                                               |  |  |  |

・ 本サービスに登録したメールアドレス(ログオン ID)宛に フリー株式会社から
 メールが送付されます。メール本文中の URL をクリックしてください。

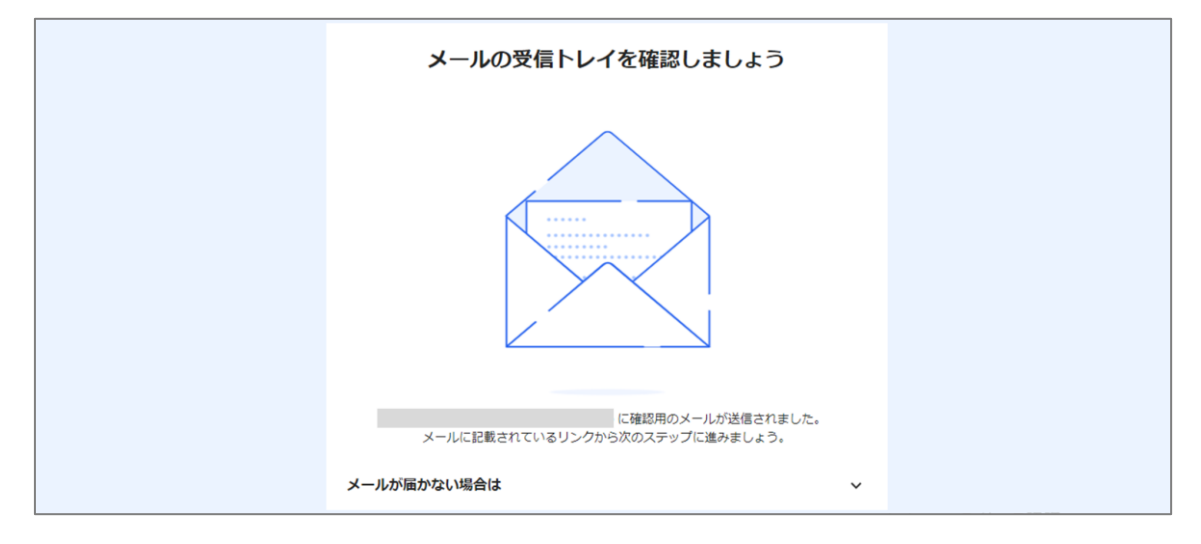

・パスワードを設定して、①freee 入金管理の登録は完了です。

| <b>↓</b> -freee                                                                              |  |  |  |
|----------------------------------------------------------------------------------------------|--|--|--|
| アカウントの情報を入力しましよう<br>freeeのアカウント作成はあと少しで完了します。                                                |  |  |  |
| メールアドレス                                                                                      |  |  |  |
| 事業形態<br>個人事業主(副業の確定申告も含む)<br>パスワード<br>半角英数8文字以上、72文字以下のパスワードを指定してください                        |  |  |  |
| パスワード強度: 低<br>英字・数字・記号合わせて、複雑なパスワードの使用をおすすめします                                               |  |  |  |
| パスワードの確認入力<br>freeに登録                                                                        |  |  |  |
| freeeに登録することで、 <u>利用規約</u> 23、 <u>プライバシーボリシー</u> 23、 <u>電子決済代行業に係る表示</u><br>23に同意したものとみなします。 |  |  |  |

- ② 連携口座の登録
  - ・「freee 入出金管理」にログオンしてください。
  - ※ 以降は、フリー株式会社が提供する「freee 入出金管理」の操作説明です。 ご不明な点は、「freee 入出金管理」の Web ページをご確認ください。

| <b>free</b> 入出金管理にログイン |                   |
|------------------------|-------------------|
| freee IDでログイン          | 本サービスで登録した        |
| メールアドレス/ログインID         | イメールアドレス(ログオン ID) |
| パスワード                  | ①freee 入金管理の登録時   |
|                        | に設定したパスワード        |

・「freee 入出金管理」画面上で、【+口座登録】をクリックしてください。

| ← freee 入出金管理       | 所情報 💠 設定                                            | ■ · · · · · · · · · · · · · · · · · · · | 2ト<br>ブ |
|---------------------|-----------------------------------------------------|-----------------------------------------|---------|
| すべての口座残高 〇 同期       | freee会計を使ってみる                                       | メールアドレス                                 |         |
| で 2024年07月05日 01:56 | 予定                                                  |                                         |         |
| М                   | すべての口座 ロ座切替・                                        | 十 予定登録                                  |         |
| □座 3件 + □座登録 듣      | 収支区分         金額           すべて         入金         出金 | ##語                                     |         |
| /                   | <b>援要名・タグ</b> ② 摘要名・タグで検索                           |                                         |         |
| B                   | 検索検索条件をクリア                                          |                                         |         |
|                     | 明細                                                  | 金額 取引後残高 タグ                             |         |

- ・「銀行名」に、登録したい金融機関名を入力し、【検索】をクリックしてください。
- ・ 検索結果の中から、登録したい金融機関名をクリックしてください。

| 口座登録                                                          |   |  |  |
|---------------------------------------------------------------|---|--|--|
| ①登録したい金融機関名を入力<br><sub>銀行名</sub> / (<br>② 筑波 検索 — ②検索ボタンをクリック |   |  |  |
| 筑波 (API)                                                      | > |  |  |
| 筑波(法人)(API)                                                   | > |  |  |
| く<br>③登録したい金融機関名をクリック                                         |   |  |  |

・注意文言をご確認し、【登録】ボタンをクリックしてください。

| □□□□□□□□□□□□□□□□□□□□□□□□□□□□□□□□□□□□                                              |
|-----------------------------------------------------------------------------------|
| 銀行名                                                                               |
| 筑波(法人)(API)                                                                       |
| 登録ボタンを押すと連携設定画面に移動し、筑波(法人)(API)の<br>インターネットサービスとの連携設定を行います。                       |
| インターネットバンキングをご利用できるPC端末が限定されている場合、<br>そのPCから初期設定を行ってください                          |
| 1つの銀行に複数の口座をお持ちの方は、登録ボタン押下後に登録する口座を選択いただけます<br>(複数の口座を登録する際は、1つずつ登録していただく必要があります) |
| 複数の口座をお持ちでない場合も、登録ボタン押下後に口座を選択いただく場合があります                                         |
| 登録 キャンセル                                                                          |
|                                                                                   |

・【筑波銀行(法人)の認証ページへ】をクリックしてください。

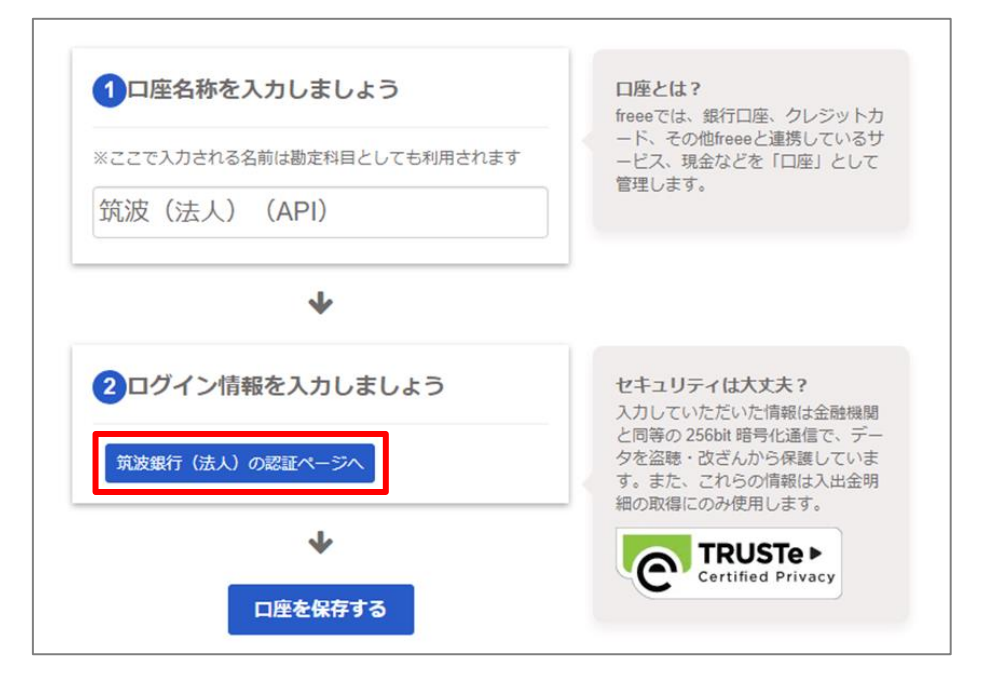

※以降、登録される金融機関によって操作が異なります。 参考に、筑波銀行を選択した場合の画面操作を記載いたします。

| 道 筑波銀行                 | 文字サイズ変更 小 中 大 色変更 🔳 Օ O                                     |
|------------------------|-------------------------------------------------------------|
| 「法人向けインタ               | ーネットバンキング」つくばビジネスNet                                        |
|                        | ログオン                                                        |
| 「契約者番号」、「管理者(利用者)コード」  | と「ログオンパスワード」を半角で入力し、「ログオン」ボタンを押してください。                      |
| 契約者番号(10桁)             |                                                             |
| 管理者(利用者)コード(4桁)        |                                                             |
| ログオンパスワード (6桁) お客さまが安全 | ✓ ソフトウェアキーボードを使用する 全にご利用いただくため、ソフトウェアキーボードを使用することをお勧めいたします。 |
|                        | ログオン                                                        |

・「つくばビジネス Net」の契約者情報を入力し、【ログオン】をクリックしてください。

| 前 筑波銀行                                                                                                    | Q&A                                                                                                    |  |  |  |  |  |
|----------------------------------------------------------------------------------------------------|----------------------------------------------------------------------------------------------------|--|--|--|--|--|
| 可変パスワードの入力(管理者用)                                                                                                 |                                                                                                    |  |  |  |  |  |
| お手元の「ご利用カード」を参照して、○印が表示された部分(2箇所)の数字<br>入力されましたら、「次へ」ボタンを押してください。                                                | お手元の「ご利用カード」を参照して、○印が表示された部分(2箇所)の数字を順番に入力してください。<br>入力されましたら、「次へ」ボタンを押してください。                                   |  |  |  |  |  |
| 確認番号                                                                                                    |                                                                                                    |  |  |  |  |  |
| 1     2     3     4     5     6     7     8     9     10       O     O     O     O     O     O     O     O     O | ● ソノトリエアキーホートを使用9 る<br>通常のキーボードから入力する場合は、チェックボックスのチェックをク<br>リックしてはずした上で、直接指定部分(2箇所)を選択し、該当箇所の<br>パスワードを入力してください。 |  |  |  |  |  |
| <b>可変パスワード</b> (2桁) お客さまが安全にご利用いただくため、ソフトウェアキーボードを使用す<br>ることをお勧めいたします。                                           |                                                                                                    |  |  |  |  |  |
| <b>次</b> /                                                                                                    |                                                                                                    |  |  |  |  |  |

## ・ 可変パスワードを入力し、【次へ】をクリックしてください。

## ・ ワンタイムパスワードを入力し、【次へ】をクリックしてください。

| ワンタイムパスワート                                                  | ドの入力     |                                                                                                    | <b>日本</b> 印刷 |  |  |
|-------------------------------------------------------------|----------|----------------------------------------------------------------------------------------------------|--------------|--|--|
| お手元のパスワード生成機「パスワードカード」の表面に表示されているワンタイムパスワード(数字6桁)を入力してください。 |          |                                                                                                    |              |  |  |
| <i>ワンタイム</i> パスワード                                          |          | ワンタイムバスワード     Tsukuba Bank       お手元の<br>バスワードカード(表面)の<br>「①」ポタンを押すと<br>画面に表示される<br>6桁の数字     123456       第二次の学校     1       (2) 3     (1) 2       (3) 6     (2) 3       (4) 5     (6)       (7) 8     (9)       (3) (0) (0)     (1) (0) |              |  |  |
|                                                             | <b>x</b> | ~                                                                                                    |              |  |  |

# 「つくばビジネス Net A P I サービス利用規定」をご確認いただき、 【□上記事項に同意する】を ✓ し、【利用申込】をクリックしてください。

| 利用規定                                                         |                                                             | 印   |
|--------------------------------------------------------------|-------------------------------------------------------------|-----|
|                                                              |                                                             |     |
| しての外部サービス事業者がつく(                                             | ばビジネスNetの情報にアクセス許可を求めています。                                  |     |
| 外部サービス事業者                                                    | 株式会社筑波銀行                                                    |     |
| 外部サービス名                                                      | つくばビジネスボータル                                                 |     |
|                                                              | 口座番号照会                                                      |     |
| お申込みサービス                                                     | 口座残高照会                                                      |     |
|                                                              | 入出金明細照会                                                     |     |
|                                                              | n en en an an an an an                                      |     |
| つくはビジネスNet A P I サーヒ                                         | 二人利用规正】                                                     |     |
| 1. つくばビジネスNet A P I サ                                        | ービス                                                         |     |
| (1)つくばビジネスNetAPI                                             | サービス(以下「本APIサービス」という)とは、つくばビジネスNet(以下「本サービス」とい              |     |
| う)の契約者ご本人(以下                                                 | ·「契約者」という)が、本サービスの一部機能を、外部サービス会社(APIを介して契約者にさま              |     |
| ざまなサービスを提供する                                                 | 外部事業者の総称。以下同じ)が提供するサービスと連携させることが可能になるサービスのことを               |     |
|                                                              |                                                             |     |
| <ul> <li>(5)利用規定に登りさやり一じ</li> <li>(c)前に頂に上りたじた提案に</li> </ul> | :人が利用停止となった場合には、本APIサービスも利用停止となるものとします。<br>-ついて、単位は事だお負いません |     |
| (6)前5項により生しに損害に                                              | 、ういて、当行は責任を負いません。                                           |     |
| 7. 関係規定の適用・準用                                                |                                                             |     |
| API利用規定および利用規定                                               | :に定めのない事項については、当行関連諸規定等により取扱います。                            |     |
| 8. サービス内容または規定の名                                             | 電                                                           |     |
| 当行は本APIサービスまたは                                               | -~<br>API利用規定の内容を、契約者に事前に通知することなく何時でも任意に変更できるものとします。        |     |
| 変更日以降は変更後の内容に従                                               | い取り扱うこととします。かかる変更内容は、ホームページト等当行所定の方法により契約者に周知し              |     |
| ます。かかる変更により万一契                                               | 約者に損害が生じた場合でも、当行は責任を負いません。                                  |     |
|                                                              |                                                             |     |
|                                                              |                                                             | 以   |
|                                                              | (2018年10月16日                                                | 出現在 |
|                                                              |                                                             |     |
|                                                              | ■上は即項に同意する                                                  |     |
|                                                              |                                                             |     |
|                                                              | 利用由江                                                        |     |

・「freee 入出金管理」の画面に登録したい金融機関名が表示されたら登録完了です。

※ 本サービスには、翌日以降に登録したい金融機関の残高情報が連携されます。

| <ul> <li>freee 入出金管理</li> <li>① ロビー覧</li> <li>① カレンダー</li> <li>動事業/</li> </ul> | 新情報 💠 設定          |                  |                             | ÷        | 1000000<br>100000000000000000000000000000 |
|--------------------------------------------------------------------------------|-------------------|------------------|-----------------------------|----------|-------------------------------------------|
| すべての口座残高 C 同期<br>C <sup>2</sup> 2024年07月05日 01.56<br>円                         | 口座管理<br>すべての口座を同期 |                  |                             |          | 口座登録                                      |
| □座 4件 + □座登録 注三                                                                | =    筑波 (API)     | 同期方法 雪<br>自動同期 2 | 最新の同期<br>2024年7月5日(金) 01:56 | ✓ 色ラベル変更 | • ;                                       |

## (2)アカウント管理

① アカウントの追加

・ 一般ユーザーの追加登録(最大10件)が可能です。

・ ダッシュボードの 【アカウント管理】ボタンをクリックしてください。

| = | <b>つくば</b> ビジネスポー | タル                                                                                   |                              |
|---|-------------------|--------------------------------------------------------------------------------------|------------------------------|
| â | ダッシュボード           | テストカブシキガイシャ さま                                                                       |                              |
|   | 当行預金口座照会          | □ 当行預金残高 (2024-07-08 09:17:53 時点)                                                    | □ メッセージ(新装9件) □ メッセージー系      |
|   | 他行預金口座照会          |                                                                                      | 2023年11月01日 Asample6         |
|   | メッセージ             |                                                                                      |                              |
| ¢ | お知らせ              |                                                                                      | 2023年11月01日 Asample5         |
| ۲ | 関連サイト             | 302度時7<br>第金残高<br>10,010百万円<br>10,010百万円 ■本店営業部 普通預金 10,005 百万円<br>■本店営業部 当座預金 5 百万円 | 2023年11月01日 Asample4 ~       |
| 0 | アカウント管理           |                                                                                      | ① お知らせ ① お知らせ — 東            |
|   | 連携口座追加            |                                                                                      | お知らせはありません                   |
| E | 解約申込              |                                                                                      | (1) 関連サイト                    |
| ⊳ | ログアウト             | 23 当行預金口產服会                                                                          | 法人向けインターネットバンキング「つくばビジネスNet」 |

## ・【+アカウントを追加】ボタンをクリックしてください。

| =  | <b>っくば</b> ビジネスポー |                                                                                                    |
|----|-------------------|----------------------------------------------------------------------------------------------------|
|    | ダッシュボード           | ダッシュボード > アカウント管理<br>▲ アカウント管理                                                                                                    |
| B  | 当行預金口座照会          |                                                                                                    |
|    | 他行預金口座照会          | ADIE17月日日本が1997 12 04 12:00-10                                                                                                    |
|    | メッセージ             | API認証版投刊刈削扱。2024-12-04 13:23:10<br>+ アカウントを追加                                                                                                    |
| ¢  | お知らせ              | ※アカウントは合計11アカウントまで作成可能です。                                                                                                    |
|    | 関連サイト             | KO 520 40 K     L     C     C |
| 9  | アカウント管理           | light契約 管理者 有効 2024/07/08 09:36:12 編集                                                                                                    |
| E. | 連携口座追加            | 表示アカウント数:1アカウント                                                                                                    |
| E  | 解約申込              |                                                                                                    |

- ・ ログオン ID : メールアドレスを入力してください。 重複利用はできません。
- ・パスワード : 画面に記載のルールに沿って設定してください。
- ・氏名 : ユーザーを識別するための情報です。
- ・ 権限 : 「一般」のみ
- ・ 当行預金口座の参照権限
  - : 参照させる口座の□に√してください。
- ・ 他行預金口座の参照権限
  - : 他行預金口座を表示する場合、【他行口座表示】を 有効 にしてください。
  - : 参照させる口座の□に√してください。
- ・上記入力完了後、【登録】ボタンをクリックしてください。

| ログオン                                                                                                    | D (メールアドレ)                                  | ス) (28月)                                               |                                                                     |                                                                                             |                                |                                      |     |
|----------------------------------------------------------------------------------------------------|---------------------------------------------|--------------------------------------------------------|---------------------------------------------------------------------|---------------------------------------------------------------------------------------------|--------------------------------|--------------------------------------|-----|
| ABC                                                                                                    |                                             |                                                        |                                                                     |                                                                                             |                                |                                      |     |
| パスワート                                                                                                    | ĸ                                           |                                                        |                                                                     |                                                                                             |                                |                                      |     |
| 1 // Z                                                                                                    | ワード                                         |                                                        |                                                                     |                                                                                             |                                |                                      | 8   |
|                                                                                                    | 上、半角英字(大文字                                  | /小文字)、半角英数字、記号                                         | の内、3つ以上を満たす。                                                        | 必要があります。使用できな                                                                               | い文字:<、>、                       | <、>                                  |     |
| 氏名(口)                                                                                                    | グオン時表示氏名)                                   | (K)                                                    |                                                                     |                                                                                             |                                |                                      |     |
| *                                                                                                    |                                             |                                                        |                                                                     |                                                                                             |                                |                                      |     |
| 使用できた                                                                                                    | ない文字:< > だけ &                               | ort                                                    |                                                                     |                                                                                             |                                |                                      |     |
|                                                                                                    |                                             | °С*                                                    |                                                                     |                                                                                             |                                |                                      |     |
| MEPIX (2024)                                                                                                  |                                             |                                                        |                                                                     |                                                                                             |                                |                                      |     |
| ⅲ 一般                                                                                                    | Ŕ                                           |                                                        |                                                                     |                                                                                             |                                |                                      | ~   |
| 管理者:[                                                                                                    | コグオン用アカウント                                  | 卜作成可                                                   | _                                                                   |                                                                                             |                                |                                      |     |
|                                                                                                    |                                             |                                                        |                                                                     |                                                                                             |                                |                                      |     |
| ▶ 状態:有                                                                                                    | 可効                                          |                                                        | [                                                                   | ● 他行口座表示:1                                                                                  | 有効                             |                                      |     |
| ▶ 状態:有                                                                                                    | 可效                                          |                                                        |                                                                     | ● 他行口座表示:1                                                                                  | 有効                             |                                      |     |
| ▶ 状態:有<br>参照可能口                                                                                               | ī効<br><b>〕座</b>                             |                                                        | [                                                                   | ● 他行口座表示:                                                                                   | 有効                             |                                      | /   |
| D 状態:有<br>参照可能口                                                                                               | 可効<br>1座                                    |                                                        | ]                                                                   | ● 他行口座表示:1                                                                                  | 有効                             |                                      | /   |
| D 状態: 有<br>参照可能□                                                                                              | 百効<br>D座<br>広番                              | 店名                                                     | 48<br>                                                              | 他行口座表示: 1                                                                                   | 与効<br>口座 <b>?</b>              | <b>2.</b> 義人                         | ~   |
| D 状態:有<br>参照可能口                                                                                               | F効<br>)座<br>001<br>001                      | <b>店名</b><br>本店営業部<br>十次学業部                            | <b>科日</b><br>普通預金<br>半点500                                          | <ul> <li>他行口座表示:1</li> <li>口度番号</li> </ul>                                                  | 有効<br>口度 <b>4</b>              | 3. <b>ă</b> .\                       | /   |
| D 状態:有<br>参照可能口<br>2<br>2                                                                                     | 7効<br>D座<br>001<br>001                      | <b>店名</b><br>本店営業部<br>本店営業部                            | <b>科日</b><br>普通預金<br>当座預金                                           | <ul> <li>他行口座表示: 1</li> <li>口度番号</li> </ul>                                                 | 与効<br>口度 <b>そ</b>              | SãA                                  |     |
| <ul> <li>入状態:</li> <li>希照可能口</li> <li>②</li> <li>②</li> <li>③</li> <li>☑</li> </ul>                           | F効<br>I産<br>001<br>001                      | <b>店名</b><br>本店営業部<br>本店営業部                            | <b>科日</b><br>普通預金<br>当座預金                                           | <ul> <li>他行口座表示:1</li> <li>口度番号</li> <li>表示</li> </ul>                                      | 与効<br>□座≉<br>件数 10 ✔           | <b>2 件中</b> 1から2まで表示                 | < > |
| D 状態:有<br>参照可能口<br>2<br>2                                                                                     | 9.<br>加速<br>001<br>001                      | <b>店名</b><br>本店営業師<br>本店営業師                            | <b>科目</b><br>普通預金<br>当座預金                                           | <ul> <li>他行口座表示: 1</li> <li>□度番号</li> <li>表示</li> </ul>                                     | 「中数 10 ♥                       | <b>3.蓋人</b><br>2件中1から2まで表示           | < > |
| D 状態:有<br>参照可能口<br>2<br>2                                                                                     | F效<br>D座<br>001<br>001                      | <b>席名</b><br>本店営業部<br>本店営業部                            | <b>科日</b><br>普通預金<br>当座預金                                           | <ul> <li>他行口座表示: 1</li> <li>口度番号</li> <li>表示</li> </ul>                                     | 与効<br>□ <b>庄</b> ₹<br>件数 10 ▼  | 2. <b>養人</b><br>2件中1から2まで表示          | < > |
| <ul> <li>D 状態:有</li> <li>参照可能口</li> <li>2</li> <li>2</li> <li>2</li> <li>参照可能他</li> </ul>                     | F効<br>I産<br>001<br>001                      | <b>店名</b><br>本店営業部<br>本店営業部                            | <b>科日</b><br>計通預金<br>当座預金                                           | <ul> <li>他行口座表示:1</li> <li>口度番号</li> <li>表示</li> </ul>                                      | 与効<br>□座₹<br>件数 10 ▼           | 2.義人<br>2件中1から2まで表示                  | < > |
| <ul> <li>大態:名</li> <li>参照可能口</li> <li>2</li> <li>2</li> <li>2</li> <li>3</li> <li>参照可能他</li> </ul>            | F 効<br>正書<br>001<br>001<br>001<br>3行<br>銀行名 | <b>店名</b><br>本店営業部<br>本店営業部                            | 日日日日日日日日日日日日日日日日日日日日日日日日日日日日日日日日日日日日日日日                             | <ul> <li>他行口座表示: 1</li> <li>口度番号</li> <li>表示</li> </ul>                                     | 百效<br>□ 座4<br>件数 10 ▼<br>□ 座番号 | 2.養人<br>2件中1から2まで表示<br>□座名義人         | < > |
| ○ 状態:有<br>参照可能□ ②  ②  ②  ②  ◎  ◎  ◎  ◎  ◎  ◎                                                                  | F効<br>D座<br>CC番<br>001<br>001<br>001        | <b>店名</b><br>本店営業部<br>本店営業部<br><b>店営業</b> 部            | <b>月日</b><br>計通預金<br>当座預金<br>広名<br>営業本部                             | <ul> <li>他行口座表示: 1</li> <li>口產番号</li> <li>表示</li> <li>料目</li> <li>普通預金</li> </ul>           | 「中数 10 ►                       | 2.件中1から2まで表示<br>口座名義人                | < > |
| <ul> <li>大態:名</li> <li>参照可能口</li> <li>②</li> <li>③</li> <li>③</li> <li>参照可能他</li> <li>③</li> <li>③</li> </ul> | F効<br>I座<br>001<br>001<br>001<br>001        | <b>広名</b><br>本店営業部<br>本店営業部<br><b>店番</b><br>001<br>001 | 村日         計通預金         当座預金         当座預金         営業本師         営業本師 | <ul> <li>他行口座表示: 1</li> <li>口底番号</li> <li>表示</li> <li>者</li> <li>者</li> <li>普通預金</li> </ul> | 中效<br>中数 10 ▼<br>□座番号          | 2.件中1から2まで表示<br>2件中1から2まで表示<br>口座名義人 |     |

- ・ 入力されたメールアドレスにメールを送信いたします。
- (件名:つくばビジネスポータル アカウント登録完了のお知らせ)
  - ・メールに記載の【URL】をクリックしログオンすると、アカウントの追加は完了です。

| ·····································                                                                        |
|----------------------------------------------------------------------------------------------------|
| いつも筑波銀行をご利用いただき、ありがとうございます。                                                                                  |
| つくばビジネスポータルへのアカウント追加登録が完了しました。                                                                               |
| ■ログイン情報<br>ログインID: </th                                                                                      |
| H 7 1 YURL: < <u>https://b-portal.tsukubabank.co.jp/portal/login</u>                                         |
| ご不明な点がございましたら、お問い合わせ窓口へご連絡ください。                                                                              |
| お問い合わせ窓口<br>インターネットバンキングヘルプデスク:0120-298-258<br>受付時間:平日・土・日・祝日 9時 23時                                         |
|                                                                                                    |
| ※このメールは送信専用メールアドレスから送信されています。ご返信いただいてもお答えできませんのでご了承ください<br>※このメールに心当たりがない場合は、お手数ですが上記お問い合わせ窓口までご連絡をお願いいたします。 |

#### ② アカウントの編集

| = | <b>つくば</b> ビジネスポータ | JI x                            |         |       |      |                     |                 |
|---|--------------------|---------------------------------|---------|-------|------|---------------------|-----------------|
| ŝ | ダッシュボード            | ダッシュボード > アカウント管理               |         |       |      |                     |                 |
|   | 当行預金口座照会           | アカワント管理                         |         |       |      |                     |                 |
|   | 他行預金口座照会           |                                 |         |       |      |                     | API 認証ページへ 🧿    |
|   | メッセージ              | API認証最長有効期限:2024-12-04 13:29:16 |         |       |      |                     | + アカウントを追加      |
| ¢ | お知らせ               | ※アカウントは合計11アカウントまで作成可能です。       |         |       |      |                     |                 |
|   | 関連サイト              |                                 | ~ ~     | item. | 1140 | 校り込み検済              |                 |
|   |                    | ロクオンID                          | 氏名      | 権限    | 状態   | 最終ログオン              |                 |
| θ | アカウント管理            |                                 | light契約 | 管理者   | 有効   | 2024/07/08 09:36:12 | 編集              |
|   | 連携口座追加             |                                 |         |       |      |                     | 表示アカウント数:1アカウント |
| R | 解約申込               |                                 |         |       |      |                     |                 |

## ・ アカウント管理画面の 【編集】ボタンをクリックしてください。

- ・「パスワード」、「氏名」、「口座の参照権限」が変更可能です。
- ・ 入力完了後、【登録】 ボタンをクリックしてください。

|                                                                                                    | (X-1/7FV)                               |                                          |                                                      |                                                                                   |                                       |                                                            |     |
|----------------------------------------------------------------------------------------------------|-----------------------------------------|------------------------------------------|------------------------------------------------------|-----------------------------------------------------------------------------------|---------------------------------------|------------------------------------------------------------|-----|
|                                                                                                    |                                         |                                          |                                                      |                                                                                   |                                       |                                                            |     |
| パスワード                                                                                                    |                                         |                                          |                                                      |                                                                                   |                                       |                                                            |     |
|                                                                                                    | フード                                     | Landard Million and Market               |                                                      | 1997 i čelo je obraže – dob PPI overský ak                                        | · · · · · · · · · · · · · · · · · · · | al. a                                                      | 6   |
| 10文字以上                                                                                                    | 、半角英字(大文字/                              | 小文字)、半角英数字、記号                            | 号の内、3つ以上を満たす&                                        | >要があります。使用できな                                                                     | :い文字:<、>、                             | <, >                                                       |     |
| 氏名(ロク                                                                                                    | 「オン時表示氏名)                               | <b>В</b> Я                               |                                                      |                                                                                   |                                       |                                                            |     |
| <b>Ф</b>                                                                                                    | 1. mbrth 1 014 0                        |                                          |                                                      |                                                                                   |                                       |                                                            |     |
| 使用できな                                                                                                    | い文子:<, >, ⁢, &                          | gt                                       |                                                      |                                                                                   |                                       |                                                            |     |
| 椎限 🚳                                                                                                    |                                         |                                          |                                                      |                                                                                   |                                       |                                                            |     |
| ·- 一版                                                                                                    | ガオン田マカウント                               | 作成可                                      |                                                      |                                                                                   |                                       |                                                            |     |
| 15 AT 13                                                                                                    |                                         |                                          |                                                      |                                                                                   |                                       |                                                            |     |
|                                                                                                    | /////////////////////////////////////// |                                          | Г                                                    |                                                                                   |                                       |                                                            |     |
| ) 状態:有                                                                                                    | 効                                       |                                          | [                                                    | ● 他行口座表示:4                                                                        | 可効                                    |                                                            |     |
| ▶ 状態:有 ▶ 次態:有                                                                                                    | 效<br><u>效</u><br>座                      |                                          | [                                                    | ● 他行口座表示:本                                                                        | 有効                                    |                                                            |     |
| ) 状態:有<br>参照可能口                                                                                                    | 效<br><u>率</u>                           |                                          |                                                      | ● 他行口座表示:*                                                                        | 可効                                    |                                                            |     |
| ○ 状態:有<br>参照可能口」                                                                                                    | 效<br>空<br><u>店番</u>                     | 店名                                       | 科目                                                   | 他行口座表示: *                                                                         | 可効<br>口 <b>座名</b>                     | 義人                                                         |     |
| <ul> <li>) 状態:有</li> <li>参照可能口</li> <li>②</li> </ul>                                                                                                    | 效<br>效<br><b>应</b> 番<br>001             | <b>店名</b><br>本店留業部                       | <b>科目</b><br>普通预金                                    | ● 他行口座表示: 4                                                                       | 可效<br>口座名                             | 義人                                                         | ,   |
| <ul> <li>○ 状態:有</li> <li>参照可能口」</li> <li></li> <li><td>效<br/>空<br/><u>応番</u><br/>001<br/>001</td><td><b>店名</b><br/>本店営業師<br/>本店営業師</td><td><b>科日</b><br/>普通預金<br/>当座預金</td><td><ul> <li>他行口座表示: 4</li> <li>口產番号</li> </ul></td><td>百効<br/>口座名</td><td>義人<br/></td><td></td></li></ul> | 效<br>空<br><u>応番</u><br>001<br>001       | <b>店名</b><br>本店営業師<br>本店営業師              | <b>科日</b><br>普通預金<br>当座預金                            | <ul> <li>他行口座表示: 4</li> <li>口產番号</li> </ul>                                       | 百効<br>口座名                             | 義人<br>                                                     |     |
| <ul> <li>) 状態:有</li> <li>参照可能口</li> <li>②</li> <li>②</li> <li>②</li> <li>③</li> </ul>                                                                                                    | 效<br>空<br><b>広告</b><br>001<br>001       | <b>店名</b><br>本店営業部<br>本店営業部              | <b>科目</b><br>普通預金<br>当座預金                            | <ul> <li>他行口座表示: 4</li> <li>口座番号</li> <li>表示</li> </ul>                           | 可効<br>□座名<br>件数 10 ↓                  | <b>義人</b><br>2件中1から2まで表示                                   | ~ > |
| <ul> <li>) 状態:有</li> <li>参照可能口」</li> <li>②</li> <li>②</li> <li>②</li> <li>②</li> </ul>                                                                                                    | 效<br>奎<br><b>店番</b><br>001<br>001       | <b>店名</b><br>本店営業部<br>本店営業部              | <b>科日</b><br>普通預金<br>当座預金                            | <ul> <li>他行口座表示: 4</li> <li>口度番号</li> <li>表示</li> </ul>                           | 可效<br>□座名<br>件数 10 ¥                  | <b>義人</b><br>2件中1から2まで表示                                   | < > |
| <ul> <li>) 状態:有</li> <li>参照可能口。</li> <li>②</li> <li>②</li> <li>②</li> <li>②</li> <li>②</li> <li>参照可能他</li> </ul>                                                                                                    | 交<br>效<br>空<br>001<br>001               | <b>店名</b><br>本店営業部<br>本店営業部              | <b>科目</b><br>普通預金<br>当座預金                            | <ul> <li>他行口座表示: 4</li> <li>口度番号</li> <li>表示</li> </ul>                           | 可効<br>□座名<br>件数 10 ♥                  | <b>義人</b><br>2件中1から2まで表示                                   | < > |
| <ul> <li>) 状態:有</li> <li>参照可能口</li> <li>②</li> <li>②</li> <li>②</li> <li>②</li> <li>②</li> <li>②</li> <li>③</li> <li>③</li> <li>参照可能他</li> </ul>                                                                                                    | 交<br>效<br>率<br>001<br>001               | 成名<br>本店営業部<br>本店営業部                     | <b>科日</b><br>普通預金<br>当座預金                            | <ul> <li>他行口座表示: 4</li> <li>口度番号</li> <li>表示</li> </ul>                           | 可效<br>□座名<br>件数 10 ¥                  | <b>義人</b><br>2件中1から2まで表示                                   | < > |
| <ul> <li>) 状態:有</li> <li>参照可能口。</li> <li>②</li> <li>②</li> <li>②</li> <li>参照可能他</li> </ul>                                                                                                    | 效<br>奎<br>001<br>001                    | 店名<br>本店営業部<br>本店営業部<br>店営業部             | 村目         普通預金         当座預金                         | <ul> <li>他行口座表示: 4</li> <li>口座番号</li> <li>表示</li> </ul>                           | 可应<br>□ 座名<br>(+数 10 ~<br>□ 座番号       | 義人<br>2件中1から2まで表示<br>口座名義人                                 | ·   |
| <ul> <li>) 状態:有</li> <li>参照可能口</li> <li>②</li> <li>②</li> <li>②</li> <li>ジ</li> </ul>                                                                                                    | 交<br>效<br>变<br>001<br>001               | 成名<br>本店営業部<br>本店営業部<br><b>広番</b><br>001 | 科目         普通預金         当座預金         加強         営業本師 | <ul> <li>他行口座表示: 4</li> <li>口座番号</li> <li>表示</li> <li>料目</li> <li>普通預金</li> </ul> | □座名<br>件数 10 ¥<br>□座番号                | <ul> <li>義人</li> <li>2件中1から2まで表示</li> <li>□座名義人</li> </ul> | < > |

## ③ アカウントの削除

| • | アカウント管理画面の | 【編集】ボタンをクリックしてください。 |
|---|------------|---------------------|
|---|------------|---------------------|

| =  | <b>っくば</b> ビジネスポー |                                               |
|----|-------------------|-----------------------------------------------|
| ŵ  | ダッシュボード           | ダッシュボード > アカウント管理                             |
| B  | 当行預金口座照会          | 6 アカウント管理                                     |
|    | 他行預金口座照会          | API 認证ページへ 🜖                                  |
|    | メッセージ             | API認証最長例如期限:2024-12-04 13:29:16<br>+ アカウントを追加 |
| Û  | お知らせ              | ※アカウントは合計11アカウントまで作成可能です。                     |
|    | 関連サイト             | R*1564400000000000000000000000000000000000    |
| 0  | アカウント管理           | light现的 管理者 有劲 2024/07/08 09:36:12 編集         |
| E. | 連携口座追加            | 表示アカウント数:1アカウント                               |
| E  | 解約申込              |                                               |

| ログオンID                                                                                                    | )(メールアドレス                                            | () <b>(</b> 2)                                  |                                                                                                    |                                                                                  |                                 |                                       |     |
|----------------------------------------------------------------------------------------------------|------------------------------------------------------|-------------------------------------------------|----------------------------------------------------------------------------------------------------|----------------------------------------------------------------------------------|---------------------------------|---------------------------------------|-----|
| ABC                                                                                                    |                                                      |                                                 |                                                                                                    |                                                                                  |                                 |                                       |     |
| パスワード                                                                                                    | c                                                    |                                                 |                                                                                                    |                                                                                  |                                 |                                       |     |
| 🔒 パス5                                                                                                    | フード                                                  |                                                 |                                                                                                    |                                                                                  |                                 |                                       | ø   |
| 10文字以上                                                                                                    | 上、半角英字(大文字//                                         | 小文字)、半角英数字、記号                                   | 号の内、3つ以上を満たす必                                                                                       | 要があります。使用できな                                                                     | い文字:<、>、                        | <、>                                   |     |
| 氏名(ログ                                                                                                    | 「オン時表示氏名)                                            | 必須                                              |                                                                                                    |                                                                                  |                                 |                                       |     |
| Ф                                                                                                    |                                                      |                                                 |                                                                                                    |                                                                                  |                                 |                                       |     |
| 使用できな                                                                                                    | い文字:<,>,<,&g                                         | ţt                                              |                                                                                                    |                                                                                  |                                 |                                       |     |
| 権限 ன                                                                                                    | )                                                    |                                                 |                                                                                                    |                                                                                  |                                 |                                       |     |
|                                                                                                    |                                                      |                                                 |                                                                                                    |                                                                                  |                                 |                                       |     |
| ☴ 一般                                                                                                    |                                                      |                                                 |                                                                                                    |                                                                                  |                                 |                                       | ~   |
| : 一般<br>管理者:□                                                                                                    | 1グオン用アカウント                                           | 作成可                                             |                                                                                                    |                                                                                  |                                 |                                       | ~   |
| Ⅲ 一般 管理者:□                                                                                                    | 1グオン用アカウント                                           | 作成可                                             |                                                                                                    |                                                                                  |                                 |                                       | ×   |
| <ul> <li>Ⅲ 一般</li> <li>管理者:□</li> <li>状態:有</li> </ul>                                                                                                    | 1グオン用アカウント <sup>.</sup><br>効                         | 作成可                                             |                                                                                                    | ● 他行口座表示:存                                                                       | ョ効                              |                                       | *   |
| <ul> <li>三 一般</li> <li>管理者:□</li> <li>】状態:有</li> </ul>                                                                                                    | ログオン用アカウント・<br>効<br><b>座</b>                         | 作成可                                             |                                                                                                    | ● 他行口座表示:₹                                                                       | ī効                              |                                       | ~   |
| <ul> <li>三 一般</li> <li>管理者:□</li> <li>丁 状態:有</li> <li>参照可能□」</li> </ul>                                                                                                  | ログオン用アカウント・<br>効<br><b>座</b>                         | 作成可                                             |                                                                                                    | ● 他行口座表示:本                                                                       | 河効                              |                                       | ~   |
| <ul> <li>三 一般</li> <li>管理者:□</li> <li>状態:有</li> <li>教照可能□」</li> </ul>                                                                                                    | ログオン用アカウント <sup>、</sup><br>効<br>座<br><b>広番</b>       | 作成可<br>店名                                       | 科目                                                                                                  | 他行口座表示: *                                                                        | ī効<br>口庫 <del>8</del>           | 5 <b>義</b> 人                          | ~   |
| Ⅲ 一般<br>管理者:□<br>○ 状態:有<br>参照可能□」                                                                                                    | ログオン用アカウント・<br>効<br>座<br>た番<br>001                   | 作成可<br>店名<br>本店営業部                              | 料目<br>普通預金                                                                                          | <ul> <li>他行口座表示: </li> <li>中庭番号</li> </ul>                                       | ī効<br>□産₹                       | <b>5</b> 番人                           | ^   |
| Ⅲ 一般<br>管理者:□<br>⑦ 状態:有<br>⑦ 秋態:1<br>⑦<br>⑦<br>⑦<br>⑦                                                                                                    | ログオン用アカウント・<br>効<br>座<br><u>た番</u><br>001<br>001     | 作成可<br><b>店名</b><br>本店営業部<br>本店営業部              | <b>科目</b><br>普通預金<br>当座預金                                                                           | <ul> <li>他行口座表示: </li> <li>口座番号</li> </ul>                                       | ∃効<br>□産 <b></b>                | <b>5</b> 番人                           | ~   |
| Ⅲ 一般<br>管理者:□<br>) 状態:有<br>参照可能口」                                                                                                    | ログオン用アカウント・<br>効<br>座<br><u>た</u> 番<br>001<br>001    | 作成可<br><b>店名</b><br>本店営業部<br>本店営業部              | <b>科日</b><br>普通預金<br>当座預金                                                                           | <ul> <li>他行口座表示: </li> <li>口座番号</li> <li>表示</li> </ul>                           | I<br>了<br>立<br>座<br>年<br>数 10 ✔ | 5篇人<br>2件中1から2まで表示                    |     |
| Ⅲ 一般<br>管理者:□<br>) 状態:有<br>参照可能□」<br>2                                                                                                    | ログオン用アカウント・<br>効<br>座<br><u>た番</u><br>001<br>001     | 作成可<br><b>店名</b><br>本店営業師<br>本店営業師              | <b>科目</b><br>普通預金<br>当座預金                                                                           | <ul> <li>他行口座表示: 本</li> </ul>                                                    | ī効<br>□産4<br>件数 10 ✔            | 2件中1から2まで表示                           |     |
| Ⅲ 一般<br>管理者:□<br>)状態:有<br>》<br>参照可能口」                                                                                                    | ログオン用アカウント・<br>効<br>座<br><u>た番</u><br>001<br>001     | 作成可<br><b>店名</b><br>本店営業師<br>本店営業師              | <b>科日</b><br>普通預金<br>当座預金                                                                           | <ul> <li>他行口座表示: </li> <li>口座番号</li> <li>表示</li> </ul>                           | F効<br>□産年<br>件数 10 ✔            | 5 <b>歳人</b><br>2件中1から2まで表示            |     |
| Ⅲ 一般<br>管理者:□<br>〕 状態:有<br>》<br>参照可能□」<br>2<br>2<br>2<br>2<br>2<br>2<br>2<br>3                                                                                           | ログオン用アカウント<br>効<br>産<br>パロー<br>の01<br>001<br>行       | 作成可<br><b>店名</b><br>本店営業師<br>本店営業師              | <b>科日</b><br>普通預金<br>当座預金                                                                           | <ul> <li>他行口座表示: </li> <li>口座番号</li> <li>表示</li> </ul>                           | F効<br>□産₹<br>件数 10 ✔            | 2 <b>歳人</b><br>2件中1から2まで表示            | < > |
| Ⅲ 一般<br>管理者:□<br>) 状態:有<br>参照可能□」<br>2<br>2<br>2<br>2<br>2<br>2<br>2<br>3<br>5<br>8<br>8<br>8<br>8<br>8<br>8<br>8<br>8<br>8<br>8<br>8<br>8<br>8<br>8<br>8<br>8<br>8<br>8 | nグオン用アカウント・<br>効<br>座<br>001<br>001                  | 作成可<br><b>店名</b><br>本店営業部<br>本店営業部              | <b>科目</b><br>普通預金<br>当座預金                                                                           | <ul> <li>他行口座表示: 本</li> </ul>                                                    | ī効<br>□産4<br>件数 10 ✔            | 2番人<br>2件中1から2まで表示                    |     |
| Ⅲ 一般<br>管理者:□<br>) 状態:有<br>参照可能口」<br>2<br>2<br>2<br>3<br>8<br>8<br>8<br>8<br>9<br>8<br>8<br>9<br>8<br>8<br>9<br>8<br>8<br>9<br>8<br>9<br>8<br>9<br>8                     | Aグオン用アカウント<br>効<br>座<br>た番<br>001<br>001<br>行<br>縦行名 | 作成可<br><b>店名</b><br>本店営業部<br>本店営業部<br><b>店番</b> | <b>科日</b><br>普通預金<br>当座預金                                                                           | <ul> <li>他行口座表示: </li> <li>口座番号</li> <li>表示</li> </ul>                           | I効<br>□座≉<br>中数 10 マ<br>□座番号    | 5篇人<br>2件中1から2まで表示<br>口座名義人           | < > |
| Ⅲ 一般<br>管理者:□<br>) 状態:有<br>参照可能□」<br>2<br>を照可能他:                                                                                                    | ログオン用アカウント<br>効<br>座<br>な番<br>001<br>001<br>7<br>銀行名 | 作成可<br><b>店名</b><br>本店営業部<br>本店営業部<br>001       | 科目         普通預金         当座預金         「店名         営業本師         1000000000000000000000000000000000000 | <ul> <li>他行口座表示: </li> <li>口座番号</li> <li>表示</li> <li>料目</li> <li>普通預金</li> </ul> | 10<br>□座年<br>□座番号               | 2.件中1から2まで表示<br>2.件中1から2まで表示<br>口座名義人 |     |

## ・【削除】ボタンをクリックしてください。

- ・ ポップアップ表示の 【はい】 ボタンをクリックしてください。
- ・ アカウントの削除が完了します。

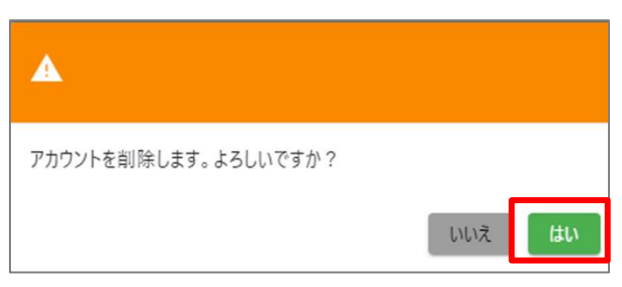

#### (3)連携口座追加

| ≡         | <b>っくば</b> ビジネスポー | -9µ                                                                      |                        |
|-----------|-------------------|--------------------------------------------------------------------------|------------------------|
| â         | ダッシュボード           | テストカブシキガイシャ さま                                                           |                        |
|           | 当行預金口座照会          | □ 当行預金残高(2024-07-08 09:17:53 時点)                                         | 新若9件                   |
|           | 他行預金口座照会          | 2023年11月01                                                               | El Asample6 V          |
| $\square$ | メッセージ             |                                                                          |                        |
| ¢         | お知らせ              | 2023年11月01                                                               | El Asample5            |
|           | 関連サイト             | 902020877<br>預金残高<br>10,010百万円<br>■本店営業部 当座預金 5 百万円<br>■本店営業部 当座預金 5 百万円 | El Asample4 V          |
| 0         | アカウント管理           |                                                                          | ☆お知らせ一覧                |
| E.        | 連携口座追加            | お知らせはありま                                                                 | :t.                    |
| E         | 解約申込              |                                                                          | ● 同連サイト                |
| [→        | ログアウト             | こ 当行預金口應照金 法人向けイン・                                                       | ターネットバンキング「つくばビジネスNet」 |

## ・ ダッシュボードの 【連携口座追加】 ボタンをクリックしてください。

・【+API連携可能口座を取得】をクリックしてください。

| ダッシュボード > 連携口座追加                           |      |
|--------------------------------------------|------|
| 🛃 連携口座追加                                   |      |
|                                            |      |
| 連携可能口座                                     |      |
| つくばビジネスNetに登録済みの口座を連携することができます。            |      |
| 「+API連携可能口座を取得」をクリックし、連携したい口座を選択・登録してください。 |      |
| + API連携可能口座を取得                             |      |
|                                            | ✔ 登録 |

・「つくばビジネス Net」に登録済みの口座が表示されます。本サービスで利用したい口座

## を ✔ し、【登録】をクリックしてください。

| 連 | 携可能<br>つくばビ<br>「+API連<br>+ API | に口座<br>ジネスNetに登録派<br>見携可能口座を取得<br>連携可能口座を取得 | 済みの口座を連携するこ<br>」をクリックし、連携(<br>导 | とができます。<br>したい口座を選択・登録し | <b>,</b> てください。 |                 |
|---|--------------------------------|---------------------------------------------|---------------------------------|-------------------------|-----------------|-----------------|
|   |                                | 店番                                          | 店名                              | 科目                      | 口座番号            | 口座名義人           |
|   |                                | 003                                         | 日立支店                            | 当座                      |                 |                 |
|   |                                | 101                                         | 水戸営業部                           | カードローン                  |                 |                 |
|   |                                |                                             |                                 |                         | 表示件数 10 🗸       | 2件中1から2まで表示 〈 〉 |

| + / | API連携可能口座をI | 汉得 |        |            |           |                   |
|-----|-------------|----|--------|------------|-----------|-------------------|
|     | 店番          | 店名 | 科目     | 口座番号       | 口庄名義人     |                   |
|     |             |    | 連携可能な口 | 1座が存在しません。 |           |                   |
|     |             |    |        |            | 表示件数 10 🗸 | $\langle \rangle$ |
|     |             |    |        |            |           | / 登録              |
| 連携登 | 经济口座        |    |        |            |           |                   |
| 店番  | 店名          |    | 科目     | 口座番号       | 口座名義人     |                   |
| 001 | 本店営         | 業部 | 普通預金   |            |           |                   |
| 003 | 日立支         | 店  | 当座預金   |            |           |                   |
| 101 | 水戸営         | 業部 | カードローン |            |           |                   |
|     |             |    |        |            |           | 登録口座数:3件          |

・ 選択した口座が本サービスの利用口座に登録されます。

## (4)解約申込

| ≡  | <b>つくば</b> ビジネスポー | タル                                                                                                    |                      |                      |            |
|----|-------------------|----------------------------------------------------------------------------------------------------|----------------------|----------------------|------------|
| â  | ダッシュボード           | テストカブシキガイ                                                                                                    | シャさま                 |                      |            |
|    | 当行預金口座照会          | 🗔 当行預金残高 (2024-0                                                                                                    | 7-08 09:17:53 時点)    | 🗹 メッセージ 新着9件         | 🕅 メッセージー覧  |
|    | 他行預金口座照会          |                                                                                                    |                      | 2023年11月01日 Asample6 | ~          |
|    | メッセージ             |                                                                                                    |                      |                      |            |
| ¢  | お知らせ              |                                                                                                    |                      | 2023年11月01日 Asample5 | ~          |
| ۲  | 関連サイト             | <ul> <li>         報政部行         預金預高         10.010百万円         <ul> <li>             本店営業部 普通預金 10.005百万円             </li> <li>             本店営業部 当座預金 5百万円         </li> </ul> </li> </ul> | 2023年11月01日 Asample4 | ~                    |            |
| Θ  | アカウント管理           |                                                                                                    |                      | ↓ お知らせ               | ↓ お知らせ一覧   |
|    | 連携口座追加            |                                                                                                    |                      | お知らせはありません           |            |
| E. | 解約申込              |                                                                                                    |                      |                      | () 同注サイト   |
| [→ | ログアウト             | 日 当行預金口座照会                                                                                                    |                      | 法人向けインターネットバンキング「つ   | くばビジネスNet」 |

・ ダッシュボードの 【解約申込】 ボタンをクリックしてください。

・「解約に関する注意事項」をご確認し、【解約申込】ボタンをクリックしてください。

| 🔜 解約申込                                                                                         |                                                                                  |                               |
|------------------------------------------------------------------------------------------------|----------------------------------------------------------------------------------|-------------------------------|
| 1 解約に関する注意事項                                                                                   |                                                                                  | 3 入力内容確認                      |
| つくばビジネスポータルの解約をご希望される<br>ご注意事項をよくご確認の上、「解約申込」オ                                                 | 5場合は、<br>ペタンをクリックしてください。                                                         |                               |
| ご注意事項                                                                                          |                                                                                  |                               |
| <ul> <li>本サービスの解約後、アカウントの復旧</li> <li>解約後、再度本サービスの利用を希望さ</li> <li>新規申込手続きの際、解約したアカウン</li> </ul> | やアカウントの情報を取得することはできません。<br>れる場合は、本サービスの新規申込手続きをお願いし<br>トと同じEメールアドレスをご登録いただけますが、1 | Jます。<br>解約したアカウントの情報は連携されません。 |
| <ul> <li>他行口座連携を行っている場合、解約手行できません。</li> </ul>                                                  | 続きを行った月内では解約したアカウントと同じEメ                                                         | ールアドレスでの他行口座連携の申込を行うことは       |
|                                                                                                |                                                                                  | 解約申込                          |

・「解約理由」を選択し、【確認】ボタンをクリックしてください。

| 解約申込                   |                     |                |
|------------------------|---------------------|----------------|
| 1 解約に関する注意事項           | 2 解約フォーム入力          | 3 入力内容確認       |
| 解約理由を選択してください。(複数選択可   | 能)                  |                |
| □ 1.去人向けインターネットバンキンク   | 「つくばビジネスNet」を解約するため |                |
| □ 2.つくばビジネスポータルを利用しな   | いため                 |                |
| □ 3. 吏いたい機能がないため       |                     |                |
| □ 4. 操作性が悪いため          | 解約理田の               | □ 3~5を ✔ しに場合、 |
| □ 5. <mark>そ</mark> の他 | 解約理由及     報約理由及     | びご音見の記入が必要です。  |
|                        |                     |                |
|                        |                     |                |
|                        |                     |                |
|                        |                     |                |
|                        |                     |                |
|                        |                     | 確認             |

- ・「入力内容確認」をご確認し、【解約】ボタンをクリックしてください。
- ※【解約】ボタンをクリックすると、アカウントの解約が完了します。復旧はできません。

| シュポード > 解約申込<br>解約申込                  |                    |          |
|---------------------------------------|--------------------|----------|
| 1 解約に関する注意事項                          |                    | 3 入力内容確認 |
| まだ解約は完了していません。<br>入力内容をお確かめの上、下記「解約」ボ | タンをクリックしてください。     |          |
| 選択理由<br>1法人向けインターネットバンキング「            | つくばビジネスNet」を解約するため |          |
| 入力内容                                  |                    |          |
|                                       |                    |          |

- (5)パスワード再設定
  - ① 管理者ユーザー
    - ・ ログオン画面右下の【パスワードをお忘れの方】をクリックしてください。

| パスワード    |   |
|----------|---|
| <b>A</b> | 0 |
| -        |   |
| ログオン     |   |

・ ご登録いただいているメールアドレスを入力し、【送信】 ボタンをクリックしてください。

| ハスワート再設定                                                    |  |
|-------------------------------------------------------------|--|
| 登録いただいているメールアドレスをご入力ください。<br>登録メールアドレスにパスワード再設定URLをお知らせします。 |  |
| メールアドレス(2014)                                               |  |
|                                                             |  |
|                                                             |  |
|                                                             |  |

- ・ 入力されたメールアドレスにメールを送信いたします。
  - (件名:つくばビジネスポータルパスワード再設定のご連絡)
- ・ メールに記載の【URL】をクリックしてください。

| 様                                                                                                    |
|----------------------------------------------------------------------------------------------------|
| いつも筑波銀行をご利用いただき、ありがとうございます。                                                                                  |
| つくばビジネスポータルのパスワード再設定の申込を受け付けました。                                                                             |
| 以下のURLからパスワード再設定の手続きをお願いいたします。                                                                               |
| パフワード再設定UNI:< <u>https://h-portal.tsukubabank.co.jp/portal/login/</u>                                        |
| I双ハスソート: <bytgurbl4huxar></bytgurbl4huxar>                                                                   |
| <ご注意><br>パスワード再設定URLの有効期限は24時間となります。<br>有効期限が過ぎたURLからのお手続きはできません。<br>お手数ですが、初めからお手続きをお願いいたします。               |
| ご不明な点がございましたら、お問い合わせ窓口へご連絡ください。                                                                              |
| お問い合わせ窓口<br>インターネットバンキングヘルプデスク:0120-298-258<br>受付時間:平日・土・日・祝日、9時-23時<br>                                     |
| 株式会社筑波銀行                                                                                                    |
| ※このメールは送信専用メールアドレスから送信されています。ご返信いただいてもお答えできませんのでご了承ください<br>※このメールに心当たりがない場合は、お手数ですが上記お問い合わせ窓口までご連絡をお願いいたします。 |

「ログオン ID」、「代表口座支店」、「代表口座科目」、「代表口座番号」、
 「仮パスワード」、「新パスワード」、「新パスワード(再入力)」をすべて入力し、
 【登録する】ボタンをクリックしてください。

| し<br>ログオンに使用するID             |                      |         |
|------------------------------|----------------------|---------|
| 代表口座支店(多)                    |                      |         |
| =                            |                      | ~       |
| 登録済代表口座の支店                   |                      |         |
| 代表口座科目(後回)                   | つくばビジネス Net」の代表口座の情報 |         |
| =                            | たざつ キリテノださい          | ~       |
| 登録済代表口座の科目                   | 後に入りして、/ころい。         |         |
| 代表口座番号(18月)                  |                      |         |
| 123                          |                      |         |
| 登録済代表口座の口座番号                 |                      |         |
| 仮バスワードの対象                    |                      |         |
| ê                            |                      | 0       |
| メールで通知した仮パスワード               | X                    |         |
|                              |                      |         |
| ä                            | お送りしたメールに記載の         | 0       |
| 設定するログオンパスワード<br>新パスワード(再入力) | 仮パフロードをごえ カレナイださい    |         |
|                              |                      |         |
| 10 I                         |                      | $\odot$ |

② 一般ユーザー

| ・ アカウント管理画面の 【編集】ボタンをクリックしてくださし |
|---------------------------------|
|---------------------------------|

| ≡        | <b>つくば</b> ビジネスポー | L I                                           |  |
|----------|-------------------|-----------------------------------------------|--|
| ŵ        | ダッシュボード           | ダッシュボード アカウント管理                               |  |
| B        | 当行預金口座照会          | ● アカウント管理                                     |  |
|          | 他行預金口座照会          | API 認証ページへ 📀                                  |  |
|          | メッセージ             | API認証最長有効期限:2024-12-04 13:29:16<br>+ アカウントを追加 |  |
| ¢        | お知らせ              | ※アカウントは合計11アカウントまで作成可能です。                     |  |
| <b>(</b> | 関連サイト             |                                               |  |
| 0        | マカウント等理           | ロクオンID 氏名 権用 状態 最終ロクオン 単二                     |  |
| 0        | アルフンド自住           |                                               |  |
| Ē        | 連携口座追加            | 表示アカウント数:1アカウント                               |  |
| E        | 解約申込              |                                               |  |

| ログオンIC                                                                                                    | )(メールアドレス                                                                                                    | 88                                            |                                                                    |                                                                                  |                                                                                                    |                             |     |
|----------------------------------------------------------------------------------------------------|----------------------------------------------------------------------------------------------------|-----------------------------------------------|--------------------------------------------------------------------|----------------------------------------------------------------------------------|----------------------------------------------------------------------------------------------------|-----------------------------|-----|
| ABC                                                                                                    |                                                                                                    |                                               |                                                                    |                                                                                  |                                                                                                    |                             |     |
| パスワード                                                                                                    | :                                                                                                    |                                               |                                                                    |                                                                                  |                                                                                                    |                             |     |
| 🔒 //ス:                                                                                                    | フード                                                                                                    |                                               |                                                                    |                                                                                  |                                                                                                    |                             | ø   |
| 10文字以上                                                                                                    | 、半角英字(大文字/小                                                                                                    | \文字)、半角英数字、記号                                 | 号の内、3つ以上を満たす必                                                      | 要があります。使用できな                                                                     | い文字:<、>、                                                                                                    | <, >                        |     |
| 氏名(ログ                                                                                                    | (オン時表示氏名)                                                                                                    | <u>فت</u>                                     |                                                                    |                                                                                  |                                                                                                    |                             |     |
| æ                                                                                                    |                                                                                                    |                                               |                                                                    |                                                                                  |                                                                                                    |                             |     |
| 使用できな                                                                                                    | :い文字:<, >, <, &g                                                                                                   | t                                             |                                                                    |                                                                                  |                                                                                                    |                             |     |
| 権限 🚳                                                                                                    |                                                                                                    |                                               |                                                                    |                                                                                  |                                                                                                    |                             |     |
| :=                                                                                                    |                                                                                                    |                                               |                                                                    |                                                                                  |                                                                                                    |                             | ~   |
| ·- //X                                                                                                    |                                                                                                    |                                               |                                                                    |                                                                                  |                                                                                                    |                             |     |
| ·- 版<br>管理者:口                                                                                                    | グオン用アカウントf                                                                                                    | 乍成可                                           |                                                                    |                                                                                  |                                                                                                    |                             |     |
| · 版<br>管理者:口                                                                                                    | グオン用アカウントf<br>                                                                                                    | 乍成可                                           |                                                                    |                                                                                  |                                                                                                    |                             |     |
| ···· 版<br>管理者:口<br>)状態:有                                                                                                    | ログオン用アカウントf<br>効                                                                                                   | 乍成可                                           |                                                                    | ● 他行口座表示:1                                                                       | 有効                                                                                                    |                             |     |
| <ul> <li>管理者:口</li> <li>状態:有</li> <li>参照可能口/</li> </ul>                                                                                                    | グォン用アカウントf<br>効<br>座                                                                                               | 乍成可                                           |                                                                    | ● 他行口座表示:1                                                                       | 有効                                                                                                    |                             | ~   |
| <ul> <li>一 版</li> <li>管理者:口</li> <li>) 状態:有</li> <li>参照可能口/</li> </ul>                                                                                                    | グオン用アカウント↑<br>効<br><b>座</b>                                                                                        | 宇成可                                           |                                                                    | ● 他行口座表示:1                                                                       | 有効                                                                                                    |                             | ^   |
| ····································                                                                                                    | /グオン用アカウントイ<br>効<br>座<br>応告                                                                                        | 毕成可<br><b>広名</b>                              | 科目                                                                 | 他行口座表示: 4                                                                        | 与効<br>□ <b>庄</b> ₹                                                                                                    | -<br>                       | ^   |
| <ul> <li>一 版</li> <li>管理者:口</li> <li>大態:有</li> <li>参照可能口/</li> <li></li> </ul>                                                                                                    | グオン用アカウントf<br>効<br>座<br>た番<br>001                                                                                  | <sup>作成可</sup><br><b>広名</b><br>本広営業部          | <b>科目</b><br>普通預金                                                  | <ul> <li>他行口座表示:1</li> <li>口座番号</li> </ul>                                       | 可効<br>□ <b>庄</b> ₹                                                                                                    | <b></b>                     | ^   |
| ····································                                                                                                    | グオン用アカウントf<br>効<br>座<br>の1<br>の01<br>001                                                                           | <sup>作成可</sup><br><b>店名</b><br>本店営業部<br>本店営業部 | <b>科目</b><br>普通預金<br>当座預金                                          | <ul> <li>他行口座表示:1</li> <li><b>口座番号</b></li> </ul>                                | 可効<br>口度 <b>?</b>                                                                                                    |                             | ^   |
| ·····································                                                                                                    | グオン用アカウントf<br>効<br>座<br><u>た番</u><br>001<br>001                                                                    | F成可<br>成名<br>本店営業部<br>本店営業部                   | <b>科日</b><br>普通預金<br>当座預金                                          | <ul> <li>他行口座表示:1</li> <li>口座番号</li> <li>表示</li> </ul>                           | 百効<br>□産 <sup>8</sup><br>件数 10 ❤                                                                                                    | 5 <b>毫人</b><br>2件中1から2まで表示  | ^   |
| <ul> <li>・・・・ 成</li> <li>管理者:</li> <li>① 状態:有</li> <li>② 状態:</li> <li>②</li> <li>②</li> <li>②</li> <li>②</li> </ul>                                                                                                    | グオン用アカウントf<br>効<br>座<br>た番<br>001<br>001                                                                           | 作成可<br>広名<br>本店営業部<br>本店営業部                   | <b>科目</b><br>普通預金<br>当座預金                                          | <ul> <li>他行口座表示:1</li> <li>口座番号</li> <li>表示</li> </ul>                           | 「一」」<br>「一」」<br>「一」」<br>「一」」<br>「一」」<br>「「一」」<br>「「「」」」<br>「「」」」<br>「」」」<br>「」」」<br>「」」」<br>「」」」<br>「」」」<br>「」」」<br>「」」」<br>「」」」<br>「」」」<br>「」」」<br>「」」」」<br>「」」」」<br>「」」」」<br>「」」」」<br>「」」」」」」 | 2 <b>義人</b><br>2件中1から2まで表示  | < > |
| <ul> <li>一 成</li> <li>管理者:口</li> <li>〕 状態:有</li> <li>参照可能口」</li> <li>②</li> <li>②</li> <li>②</li> <li>②</li> </ul>                                                                                                    | ヴォン用アカウントf<br>効<br>座<br>の01<br>001                                                                                 | 1 成石<br>本店営業部<br>本店営業部                        | <b>科日</b><br>普通預金<br>当座預金                                          | <ul> <li>他行口座表示: 1</li> <li><b>口座番号</b></li> <li>表示</li> </ul>                   | 百効<br>□産4<br>件数 10 マ                                                                                                    | 5 <b>義人</b><br>2件中1から2まで表示  |     |
| <ul> <li>・・・・・</li> <li>※</li> <li>管理者:</li> <li>○</li> <li>○</li> <li< td=""><td>グオン用アカウントf<br/>効<br/>座<br/>001<br/>001<br/>7<br/>行</td><td>作成可<br/>成名<br/>本広営業部<br/>本広営業部</td><td><b>科目</b><br/>普通預金<br/>当座預金</td><td>他行口座表示: 1</td><td>可应<br/>□ 座 <b>*</b><br/>件数 10 ✔</td><td>2番人<br/>2件中1から2まで表示</td><td>&lt; &gt;</td></li<></ul> | グオン用アカウントf<br>効<br>座<br>001<br>001<br>7<br>行                                                                       | 作成可<br>成名<br>本広営業部<br>本広営業部                   | <b>科目</b><br>普通預金<br>当座預金                                          | 他行口座表示: 1                                                                        | 可应<br>□ 座 <b>*</b><br>件数 10 ✔                                                                                                    | 2番人<br>2件中1から2まで表示          | < > |
| <ul> <li>一 成</li> <li>管理者:</li> <li>つ 状態:</li> <li>有</li> <li>参照可能口」</li> <li>2</li> <li>2</li> <li>2</li> <li>2</li> <li>2</li> <li>3</li> <li>参照可能他</li> </ul>                                                                                                    | グオン用アカウントイ<br>効<br>座<br>た番<br>001<br>001<br>001                                                                    | 生成可<br>広名<br>本広営業部<br>本広営業部                   | <b>科目</b><br>普通預金<br>当座預金                                          | <ul> <li>他行口座表示: 1</li> <li>□產番号</li> <li>表示</li> </ul>                          | 百効<br>□産4<br>件数 10 マ                                                                                                    | 3番人                         |     |
| <ul> <li>一 成</li> <li>管理者:</li> <li>□ 状態:</li> <li>有</li> <li>参照可能口」</li> <li>2</li> <li>2</li> <li>2</li> <li>2</li> <li>4</li> <li>参照可能他:</li> </ul>                                                                                                    | <ul> <li>グオン用アカウントf</li> <li>効</li> <li>座</li> <li>広告</li> <li>001</li> <li>001</li> <li>7</li> <li>銀行名</li> </ul> | F成可<br>成名<br>本広営業部<br>本広営業部                   | <b>科日</b><br>普通預金<br>当座預金<br><b>広名</b><br>双葉本紙                     | <ul> <li>他行口座表示:1</li> <li>口座番号</li> <li>表示</li> <li>料目</li> <li>精通粉金</li> </ul> | 百効<br>□座常<br>件数 10 ▼<br>□座番号                                                                                                    | 5歳人<br>2件中1から2まで表示<br>口座名義人 | < > |
| <ul> <li>一 成</li> <li>管理者:</li> <li>つ 状態:</li> <li>有</li> <li>参照可能口」</li> <li>び</li> <li>び</li></ul>                                                                                                    | グオン用アカウント付<br>効<br>座<br>の01<br>001<br>001<br>行<br>銀行名                                                              | 作成可<br>店名<br>本店営業部<br>本店営業部                   | 村日         普通預金         当座預金         「広名         営業本部         営業本部 | 他行口座表示: 1 □座番号 表示 我目 普通預金 普通預金                                                   | 9効<br>□産₹<br>件数 10 マ<br>□座番号                                                                                                    | A義人<br>2件中1から2まで表示<br>口座名義人 |     |

・「パスワード」を入力し、【登録】ボタンをクリックしてください。

以上